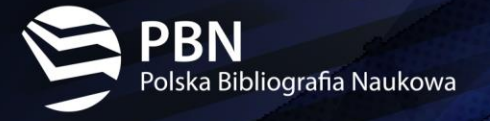

# Podręcznik Użytkownika

# systemu PBN 2.0

DODAWANIE PUBLIKACJI

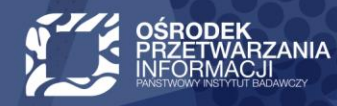

www.opi.org.pl

## Spis treści

| I. DODAWANIE ARTYKUŁU               | 4  |
|-------------------------------------|----|
| Dane podstawowe                     | 4  |
| Źródło                              | 6  |
| Autorzy                             | 7  |
| Konferencja                         | 8  |
| Afiliacje                           | 10 |
| Otwarty dostęp                      | 12 |
| Abstrakt                            | 13 |
| Dane do ewaluacji                   |    |
| Podsumowanie                        |    |
| II. DODAWANIE KSIĄŻKI               |    |
| Dane podstawowe                     |    |
| Autorzy                             | 19 |
| Afiliacje                           | 25 |
| Otwarty dostęp                      | 27 |
| Abstrakt                            | 28 |
| Dane do ewaluacji                   | 29 |
| Podsumowanie                        | 30 |
| III. DODAWANIE KSIĄŻKI POD REDAKCJĄ |    |
| Dane podstawowe                     |    |
| Autorzy                             |    |
| Afiliacje                           |    |
| Otwarty dostęp                      | 39 |
| Abstrakt                            | 40 |
| Dane do ewaluacji                   |    |
| Podsumowanie                        | 42 |
| IV. DODAWANIE ROZDZIAŁU             |    |
| Dane podstawowe                     |    |
| Źródło                              |    |
| Autorzy                             |    |
| Afiliacje                           | 51 |
|                                     |    |

#### 🚱 www.opi.org.pl

| Abstrakt      |                            | 53 |
|---------------|----------------------------|----|
| V. Jak poprav | vnie wprowadzić numer DOI? |    |

## I. DODAWANIE ARTYKUŁU

#### Baza prawna:

§9 Rozporządzenia Ministra Nauki i Szkolnictwa Wyższego z dnia 22 lutego 2019 r. w sprawie ewaluacji jakości działalności naukowej

§2 ust. 10 pkt. 4 Rozporządzenia Ministra Nauki i Szkolnictwa Wyższego z dnia 6 marca 2019 r. w sprawie danych przetwarzanych w Zintegrowanym Systemie Informacji o Szkolnictwie Wyższym i Nauce POL-on

Aby zaraportować publikację, należy kliknąć na przycisk "Wybierz" i z zaprezentowanej listy wybrać typ publikacji, który będzie wprowadzany do systemu - w tym przypadku "Artykuł".

| Polska Bibliografia Naukowa <sup>BETA</sup> Q <sub>Wyszukaj</sub> |                                                                                                    | 0         |         |
|-------------------------------------------------------------------|----------------------------------------------------------------------------------------------------|-----------|---------|
| Wyszukiwanie Dodaj ~                                              |                                                                                                    | Ромос А А | A 🛛 🗛 A |
| Dane Podstawowe                                                   | Publikacja       Viruiteiz         Katab       Katab         Katab       Katab |           |         |

Wyświetli się kreator dodawania artykułu, podzielony na sekcje.

**UWAGA:** Publikacja zostanie zapisania w bazie danych PBN dopiero po przejściu wszystkich etapów formularza. Do czasu zatwierdzenia danych w podsumowaniu użytkownik może dokonywać modyfikacji lub poprawek w poszczególnych formularzach.

#### Dane podstawowe

Należy wprowadzić wymagane dane:

**Identyfikator DOI** - cyfrowy identyfikator dokumentu elektronicznego, a w przypadku jego braku – adres strony internetowej zawierającej pełny tekst monografii naukowej, jeżeli znajduje się w otwartym dostępie, albo adres strony internetowej zawierającej informacje o monografii; pole wymagane, jeśli nie zostanie wprowadzony link do publikacji poniżej - można zaraportować obydwa pola.

System sprawdza fakt istnienia podanego numeru w bazie DOI: https://www.doi.org/, a także unikatowość DOI w skali całego PBN.

Jeśli podany przez użytkownika nr DOI nie istnieje system nie pozwala zapisać publikacji z takim numerem i wyświetla stosowny komunikat.

Tytuł - pole obowiązkowe;

**Główny język** - pole obowiązkowe, lista języków jest zgodna ze standardem ISO 639-2; język publikacji należy wybierać z listy podpowiedzi generowanej w oparciu o wprowadzany ciąg znaków;

**Rok publikacji** - pole obowiązkowe; nie może być większy niż rok aktualny;

Link do pełnego tekstu lub do strony z informacjami o publikacji - pole jest wymagane, jeśli nie został wprowadzony identyfikator DOI (można zaraportować oba pola) - należy wprowadzić adres www łącznie z protokołem (http, https, ftp). Jeśli podany przez użytkownika link ma niewłaściwy format, system nie pozwala zapisać publikacji i wyświetla stosowny komunikat.

W przypadku nie uzupełnienia lub w przypadku nieprawidłowego uzupełnienia któregoś z wymaganych pól system wyświetli stosowny komunikat.

Pozostałe pola są fakultatywne, jednak na potrzeby ewaluacji zalecamy dokładne wypełnienie wszystkich pól.

Pod formularzem znajduje się dodatkowe pole typu checkbox "Materiał konferencyjny", który należy zaznaczyć wówczas, gdy publikacja jest materiałem z konferencji. Zaznaczenie tego pola spowoduje uaktywnienie dodatkowej sekcji "KONFERENCJA", której uzupełnienie staje się obowiązkowe w dalszych etapach. Jeśli artykuł jest materiałem konferencyjnym musi mieć zaraportowane informacje o konferencji, ale może mieć jednocześnie podane informacje o czasopiśmie.

Jeśli poprawnie wprowadzono wszystkie dane należy kliknąć na niebieską strzałkę, znajdującą się w prawym dolnym rogu strony.

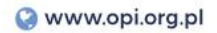

| Dane Podstawowe   |                                                                    |                                                                         |                | 3                                                |
|-------------------|--------------------------------------------------------------------|-------------------------------------------------------------------------|----------------|--------------------------------------------------|
| Źródło            |                                                                    | Publikacja                                                              | à              | ů.                                               |
| Autorzy           |                                                                    | ARTXKU                                                                  |                | Pomoc                                            |
| Konferencia       |                                                                    |                                                                         |                | Title                                            |
| Komerencja        |                                                                    |                                                                         |                | Lorem ipsum dolor sit                            |
| Afiliacje         |                                                                    |                                                                         |                | amet, consectetur<br>adiniscino elit sed do      |
| Otwarty dotęp     | Identyfikator DOI                                                  |                                                                         |                | eiusmod tempor incididunt                        |
|                   | Identyfikator DOI                                                  |                                                                         |                | ut labore et dolore magna                        |
| Abstrakt          | POBIERZ DANE Z SYSTEMU SC                                          | OPUS                                                                    |                | aliqua. Ut enim ad minim<br>veniam, quis nostrud |
| Dane do ewaluacji |                                                                    |                                                                         |                | exercitation ullamco laboris                     |
| Podsumowania      |                                                                    |                                                                         |                | nisi ut aliquip ex ea<br>commodo conseguat Duis  |
|                   |                                                                    |                                                                         |                | aute irure dolor ir                              |
| · · · ·           | Artykuł                                                            |                                                                         |                | reprehenderit in voluptate                       |
|                   |                                                                    |                                                                         |                | fugiat nulla pariatur.                           |
|                   | Tytuł<br>Tytuł                                                     |                                                                         |                | Excepteur sint occaecat                          |
|                   | r your                                                             |                                                                         |                | sunt in culpa qui officia                        |
| 1                 | Główny język                                                       |                                                                         |                | deserunt mollit anim id est                      |
|                   | Główny język                                                       | ~                                                                       |                | laborum.                                         |
|                   |                                                                    |                                                                         |                |                                                  |
|                   | Inne tytuły                                                        |                                                                         |                | Title                                            |
|                   | DODAJ TYTUŁ                                                        |                                                                         |                | Lorem ipsum dolor sit                            |
|                   | 1                                                                  |                                                                         |                | amet, consectetur                                |
|                   | Rok publikacji<br>Rok publikacji                                   |                                                                         |                | eiusmod tempor incididunt                        |
|                   |                                                                    |                                                                         |                | ut                                               |
|                   | Numer tomu                                                         | Numer zeszytu                                                           | Strony od - do |                                                  |
|                   | Numer tomu                                                         | Numer zeszytu                                                           | Strony od - do |                                                  |
|                   |                                                                    |                                                                         |                |                                                  |
|                   | Link do pełnego tekstu lub do s<br>Link do pełnego tekstu lub do s | trony z informacjami o publikacji<br>strony z informacjami o publikacji |                |                                                  |
|                   |                                                                    |                                                                         |                |                                                  |
|                   | Materiał konferencyjny                                             |                                                                         |                |                                                  |
|                   | 40                                                                 |                                                                         |                |                                                  |
|                   |                                                                    |                                                                         |                |                                                  |
|                   |                                                                    |                                                                         |                |                                                  |
|                   |                                                                    |                                                                         |                |                                                  |
|                   | Słowa kluczowe                                                     | e                                                                       |                |                                                  |
|                   |                                                                    |                                                                         |                |                                                  |
|                   | DODAJ ZESTAW                                                       |                                                                         |                |                                                  |
|                   | 0000 10100                                                         |                                                                         |                |                                                  |
|                   |                                                                    |                                                                         |                |                                                  |
|                   |                                                                    |                                                                         |                |                                                  |

## Źródło

Należy wpisać tytuł czasopisma. Po wprowadzeniu ciągu znaków wyświetli się lista tytułów, z których należy wybrać odpowiedni tytuł czasopisma. Czasopisma z ministerialnych wykazów oznaczone są ikoną MNiSW. Tylko przy wyborze czasopisma z listy (co jest równoznaczne z dowiązaniem do publikacji rekordu z ministerialnego wykazu) do publikacji będą mogły być przypisane punkty wynikające z wykazu czasopism.

Jeśli czasopisma nie ma w bazie, należy je dodać za pomocą opcji "NIE MA NA LIŚCIE". Wówczas wyświetli się formularz do wprowadzenia danych o czasopiśmie. Dodanie czasopisma w tym formularzu oznacza dodanie informacji o czasopiśmie do bazy PBN (nie tylko na potrzeby tej konkretnej publikacji). Dane zostaną wprowadzone do bazy dopiero po zapisaniu wprowadzanej publikacji na samym końcu formularza.

W formularzu wszystkie pola są wymagane. W przypadku numerów ISSN oraz eISSN należy uzupełnić co najmniej jeden z nich. Sprawdzana jest poprawność formatu oraz unikalność numeru w bazie - nie można dodać czasopisma jeśli numer występuje w bazie jako już dodany ISSN albo eISSN.

Gdy dane nie zostaną wprowadzone lub zostaną wprowadzone w nieprawidłowym formacie system wyświetli stosowny komunikat.

Jeśli wszystkie dane będą wprowadzone poprawnie, należy kliknąć przycisk "DODAJ".

Po uzupełnieniu formularza należy przejść do następnej sekcji, klikając na niebieską strzałkę, znajdującą się w prawym dolnym rogu strony.

| Dane Podstawowe   | 3                                                                                                  |                    | ×                                                    |
|-------------------|----------------------------------------------------------------------------------------------------|--------------------|------------------------------------------------------|
| Źródło            | Publikacja                                                                                         |                    | ů                                                    |
| Autorzy           |                                                                                                    |                    | Pomoc                                                |
| Afiliacje         |                                                                                                    | [                  |                                                      |
| Otwarty dotęp     | Źródło                                                                                             | Dodaj czasopismo   | sctetur                                              |
| Abstrakt          |                                                                                                    | Tyted              | didunt<br>magna                                      |
| Dane do ewaluacji | tytu/<br>Tytu/ 055N 1233-2844)                                                                     | ESN                | minim<br>ostrud                                      |
| Podsumowanie      | TYTUŁ UJEDNOLICONY (ISSN 2014-543X)<br>Tytuł, Kwartalnik filojogiczko-artystyczny (ISSN 1733-2567) | elson              | lamco<br>ex ea                                       |
|                   | NE MA NA LIŚCIE                                                                                    | Strona internetowa | 1. Duis<br>er in                                     |
|                   |                                                                                                    |                    | pre eu                                               |
|                   |                                                                                                    | Wydawricheo        | ariatur.<br>caecat                                   |
|                   |                                                                                                    |                    | officia                                              |
|                   |                                                                                                    |                    | a po est                                             |
|                   |                                                                                                    |                    |                                                      |
|                   |                                                                                                    |                    | Title                                                |
|                   |                                                                                                    |                    | Lorem ipsum dolor sit<br>amet, consectetur           |
|                   |                                                                                                    |                    | adipiscing elit, sed do<br>eiusmod tempor incididunt |
|                   |                                                                                                    |                    | ut                                                   |

## Autorzy

Należy wpisać imię i nazwisko autora. Po wprowadzeniu ciągu znaków wyświetli się lista osób, z których należy wybrać autora/autorów wprowadzanej publikacji. Należy podać wszystkich autorów publikacji, ta informacja będzie bardzo istotna podczas ewaluacji.

#### Osoby na liście oznaczone są ikonami:

**ORCID** – informująca o tym, że autor ma powiązane konto PBN z ORCID, **POL-on** – informująca o tym, że wybrany autor znajduje się w rejestrach POL-on Jeśli autora nie ma w bazie, należy go dodać za pomocą opcji "NIE MA NA LIŚCIE". Wyświetli się wówczas formularz do wprowadzenia danych o autorze. Dodanie autora w tym formularzu oznacza dodanie informacji o osobie do bazy PBN (nie tylko na potrzeby tej konkretnej publikacji). Dane zostaną wprowadzone do bazy dopiero po zapisaniu wprowadzanej publikacji na samym końcu formularza.

Pomimo, iż wprowadzenie numeru ORCID w formularzu jest nieobowiązkowe, zaleca się wprowadzenie wszystkich danych - numer ORCID umożliwi precyzyjną identyfikację użytkownika w bazie, co w przypadku wprowadzania kolejnych publikacji z udziałem tej samej osoby pozwoli na jego wybór z listy.

W przypadku wprowadzenia numeru ORCID system pobierze dane autora z ORCID. Numer musi być unikatowy w skali bazy danych. Nie można wprowadzić numeru, który występuje już w bazie PBN. Numer musi natomiast istnieć w bazie danych ORCID. Jeżeli wprowadzony nr ORCID nie istnieje w bazie ORCID system wyświetli stosowny komunikat.

Jeśli wszystkie dane zostały wprowadzone poprawnie, należy kliknąć przycisk "DODAJ".

Po uzupełnieniu formularza należy przejść do następnej sekcji, klikając na niebieską strzałkę, znajdującą się w prawym dolnym rogu strony.

| Dane Podstawowe   |                    | Autorzy      | ~ ~ ~                                                |
|-------------------|--------------------|--------------|------------------------------------------------------|
| Źródło            | Publikacja         | Autory,      | ů.                                                   |
| Autorzy           |                    | Dodaj autora |                                                      |
| Afiliacje         |                    | Numer ORCID  | - m dolor sit                                        |
| Otwarty dotęp     | Autorzy            | Numer ORGD   | consectetur<br>elit. sed. do                         |
| Abstrakt          | ann                | Imiona       | ipor incididunt<br>dolore magna                      |
| Dane do ewaluacji | Ann L<br>Ann       | Nazwisko     | nim ad minim<br>uis nostrud                          |
| Podsumowanie      | Jo-ann<br>Ann-mary |              | ullamco<br>t aliquip ex ea                           |
|                   |                    | ۵            | onsequat. Duis<br>dolor in                           |
|                   |                    |              | t in voluptate<br>velit esse cillum dolore eu        |
|                   |                    |              | fugiat nulla pariatur.<br>Excepteur sint occaecat    |
|                   | <                  | · · ·        | cupidatat non proident,<br>sunt in culpa qui officia |
|                   |                    |              | deserunt mollit anim id est<br>laborum.              |
|                   |                    |              |                                                      |
|                   |                    |              | Title                                                |
|                   |                    |              | Lorem ipsum dolor sit<br>amet, consectetur           |
|                   |                    |              | eiusmod tempor incididunt<br>ut                      |
|                   |                    |              |                                                      |

## Konferencja

Sekcja "Konferencja" uaktywnia się po zaznaczeniu pola "Materiał konferencyjny" w sekcji "Dane podstawowe".

Należy wpisać tytuł konferencji. Po wprowadzeniu ciągu znaków wyświetli się lista, z których należy wybrać odpowiedni tytuł konferencji. Konferencje z ministerialnych wykazów oznaczone są ikoną MNiSW. Tylko przy wyborze konferencji z listy (co jest równoznaczne z dowiązaniem do publikacji rekordu z ministerialnego wykazu) do publikacji będą mogły być przypisane punkty wynikające z wykazu konferencji.

Jeśli konferencji nie ma w bazie, należy je dodać za pomocą opcji "NIE MA NA LIŚCIE". Wówczas wyświetli się formularz do wprowadzenia danych o konferencji. Dodanie konferencji w tym formularzu oznacza dodanie informacji o konferencji do bazy PBN (nie tylko na potrzeby tej konkretnej publikacji). Dane zostaną wprowadzone do bazy dopiero po zapisaniu wprowadzanej publikacji na samym końcu formularza.

Należy wprowadzić dane o konferencji. Wszystkie pola w formularzu są wymagane.

Gdy dane nie zostaną wprowadzone lub zostaną wprowadzone w nieprawidłowym formacie system wyświetli stosowny komunikat.

| leśli wszystkie dane zostały wprowa | adzone poprawnie, należy | v kliknąć przycisk "DODAJ". |
|-------------------------------------|--------------------------|-----------------------------|
|-------------------------------------|--------------------------|-----------------------------|

| Dane Podstawowe            |                                      | ×                                                                                                    |
|----------------------------|--------------------------------------|----------------------------------------------------------------------------------------------------|
| Źródło                     | Publikacja                           | Ŭ.                                                                                                    |
| Autorzy                    |                                      | Pomoc                                                                                                    |
| Konferencja                |                                      | Title                                                                                                    |
| Afiliacje<br>Otwarty dotęp | Konferencja                          | Lorem ipsum dolor sit<br>amet, consectetur<br>adipiscing elit, sed do<br>eiusmod tempor incididunt<br>ut jahore et dolore manna |
| Abstrakt                   |                                      | aliqua. Ut enim ad minim                                                                                                    |
| Dane do ewaluacji          | Seria                                | veniam, quis nostrud<br>exercitation ullamco                                                                                    |
| Podsumowanie               | congress of Japan                    | commodo consequat. Duis<br>aute irure dolor in<br>reprehenderit in voluptate                                                    |
|                            | Dodaj serię                          | velit esse cillum dolore eu<br>fugiat nulla pariatur.                                                                           |
|                            | Pełna nazwa serii konferencji        | Excepteur sint occaecat<br>cupidatat non proident,                                                                              |
|                            | Nazwa skrócona serii konferencji     | sunt in culpa qui officia<br>deserunt mollit anim id est<br>laborum.                                                            |
|                            | Strona internetowa serii konferencji | Title                                                                                                    |
|                            | <u>ش</u>                             | Lorem ipsum dolor sit<br>amet, consectetur<br>adipiscing elit, sed do<br>eiusmod tempor incididunt                              |
|                            |                                      | ut                                                                                                    |

Po uzupełnieniu formularza należy przejść do następnej sekcji, klikając na strzałkę, znajdującą się w prawym dolnym rogu strony.

## Afiliacje

Na dane o afiliacji składają się dane wprowadzone w sekcji "Autorzy" oraz dane o instytucji wprowadzone w sekcji "Afiliacja". Kolejność wprowadzanych danych nie ma znaczenia, ponieważ dopiero w kolejnym kroku będzie trzeba połączyć wprowadzoną instytucję z autorem wprowadzonym w sekcji "Autorzy". **Afiliacja nie jest równoznaczna z oświadczeniem złożonym na podstawie art. 265 ust. 5 Ustawy Prawo o szkolnictwie wyższym i nauce.** Informacja o afiliacji jest taka jak w publikacji, w związku z tym dopuszczalne jest aby autor miał więcej niż jedną afiliację.

Należy podać nazwę instytucji. Poszczególne instytucje można wybrać z listy (trzeba zwrócić uwagę na wskazanie odpowiedniej instytucji w bazie).

Jeśli instytucji nie ma w bazie, należy ją dodać za pomocą opcji "NIE MA NA LIŚCIE". Wyświetli się wówczas formularz do wprowadzenia danych o instytucji. Dodanie instytucji w tym formularzu oznacza dodanie informacji o instytucji do bazy PBN (nie tylko na potrzeby tej konkretnej publikacji). Dane zostaną wprowadzone do bazy dopiero po zapisaniu wprowadzanej publikacji na samym końcu formularza.

Pomimo, iż nie wszystkie pola w formularzu są obowiązkowe, zaleca się wprowadzenie wszystkich danych - większa liczba informacji umożliwi precyzyjną identyfikację instytucji w bazie, co w przypadku wprowadzania kolejnych publikacji dotyczących danej instytucji pozwoli na wybór instytucji z listy.

Gdy dane nie zostaną wprowadzone lub zostaną wprowadzone w nieprawidłowym formacie system wyświetli stosowny komunikat.

Jeśli wszystkie dane zostały wprowadzone poprawnie, należy kliknąć przycisk "DODAJ".

| Dane Podstawowe   |                                                                                                    | Afiliacje                                                                                                    | 8                                                                                                    |
|-------------------|----------------------------------------------------------------------------------------------------|----------------------------------------------------------------------------------------------------|----------------------------------------------------------------------------------------------------|
| Źródło            | Publikacja                                                                                                    | Lista instytucji                                                                                                    | Demos                                                                                                    |
| Autorzy           |                                                                                                    | and a second second                                                                                                    | Pomoc                                                                                                    |
| Afiliacje         |                                                                                                    | Dodaj instytucję                                                                                                    | Title                                                                                                    |
| Otwarty dotęp     | Afiliacje                                                                                                    | Uica                                                                                                    | Lorem ipsum dolor si<br>amet, consectetu<br>adipiscing elit sed do                                                                   |
| Abstrakt          | Lista instytucji                                                                                                    | Numer domu                                                                                                    | eiusmod tempor incididun<br>ut labore et dolore magna                                                                                |
| Dane do ewaluacji | /                                                                                                    | Miejscowość                                                                                                    | aliqua. Ut enim ad minin<br>veniam, quis nostru                                                                                      |
| Podsumowanie      | Instytu Fizyki Jądrowej im.H. Niewośni czański<br>Instytu Fizyki Jądrowej im.H. Niewośni czański<br>Polska Akademia Nauk, Instytu Geografii IP<br>Instytu Podstawowych Pydolemów Techniki | Versawa versawa versawaa versawa versawaa versawaa versawaa versawaa versawaa versawaa versawaa versawaa versawaa versawaa versawaa versawaa versawaa versawaa versawaa versawaa versawaa versawaa versawaa versawaa versawaa versawaa versawaa versawaa versawaa versawaaa versawaaa versawaaa versawaaa versawaaaa versawaaaa versawaaaa versawaaaa versawaaaaaa versawaaaaaa versawaaaaaa versawaaaaaaaaa versawaaaaaaaaaaaaaaaaaaaaaaaaaaaaaaaaaaa | exercitation ulliamoc<br>laboris nisi ut aliquip ex ei<br>commodo conseguat. Dui<br>aute irure dolor li<br>reprehenderit in voluptat |
|                   | Akademii Nauk w Waryzawie (id: 5dcd3a6bc<br>Instytu Biologii Dosynadczalnej im. Marceleg<br>Instytu Biologii Doswiadczalnej im. Marceleg<br>Polska Akademia Nauk Warszawa, Instytu H      | 425529652ad2c 2mail<br>0 Nencklego Pot 2mail<br>5 Nencklego Pot 2mail<br>5 Strin Nauki, Ośw                                                                                                    | veit esse cilium dolore e<br>fugiat nulla pariatu<br>Excepteur sint occaeco<br>cupidatat non proiden                                 |
|                   | NIE MA NA LIŚCIE                                                                                                    |                                                                                                    | sunt in culpa qui offic<br>deserunt moliit anim id er<br>laborum.                                                                    |
|                   |                                                                                                    |                                                                                                    | Title                                                                                                    |
|                   |                                                                                                    |                                                                                                    | Lorem ipsum dolor s<br>amet, consectet:<br>adipiscing elit, sed d<br>eiusmod tempor incididur<br>ut                                  |

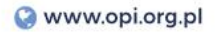

Po wprowadzeniu instytucji, w sekcji "Afiliacje" zaprezentowane będą osoby wprowadzone w sekcji "Autorzy". Instytucja wprowadzona w tej sekcji musi mieć przypisanego od 1 do wszystkich osób zaraportowanych w sekcji "Autorzy". Jeżeli wprowadzona instytucja nie została wprowadzona do żadnej osoby wyświetlane jest ostrzeżenie, które nie blokuje dalszego wypełniania formularza.

Po wprowadzeniu co najmniej jednej instytucji na ekranie pojawi się formularz w postaci tabeli, w którym do autorów należy przypisać instytucje, do których afiliują.

Wybór afiliacji polega na przypisaniu instytucji do autora, za pomocą checkboxów w odpowiednim polu w tabeli. Jedna osoba może mieć więcej niż jedną afiliację.

#### Afiliacje

#### Lista instytucji

| Wprowadź nazwę instytucji                        | DODAJ |
|--------------------------------------------------|-------|
|                                                  |       |
| Nazwa instytucji                                 | Akcja |
| Politechnika Warszawska                          | Û     |
| Uniwersytet Gdański                              | Û     |
| Instytut Łączności - Państwowy Instytut Badawczy | Ŵ     |

#### Wybór afiliacji

|                      |         | Politechnika Wate | Universite coard | Institute Cooker |
|----------------------|---------|-------------------|------------------|------------------|
|                      | Autorzy |                   |                  |                  |
| Anna Chargot         |         | S.                |                  |                  |
| Jan Szczypiński      |         | 20                |                  |                  |
| lwona Jażewicz       |         |                   |                  | 2                |
| Katarzyna Wilczyńska |         |                   |                  | 2                |

| • |
|---|
|   |
|   |

Strona | 11

Po uzupełnieniu formularza należy przejść do następnej sekcji, klikając na strzałkę, znajdującą się w prawym dolnym rogu strony.

## Otwarty dostęp

Sekcję "Otwarty dostęp" reguluje §2 ust. 10 pkt. 4 lit. m) Rozporządzenia Ministra Nauki i Szkolnictwa Wyższego z dnia 6 marca 2019 r. w sprawie danych przetwarzanych w Zintegrowanym Systemie Informacji o Szkolnictwie Wyższym i Nauce POL-on. Z opisem licencji otwartego dostępu oraz dokładnym wyjaśnieniem ich zastosowania można zapoznać się na stronie Creative Commons: https://creativecommons.pl/faq/.

Jeśli publikacja jest udostępniona w otwartym dostępie należy kliknąć odpowiedni checkbox. Po zaznaczeniu tego pola, na ekranie pojawi się stosowny formularz.

Aby uzupełnić pola znajdujące się w formularzu należy wybrać odpowiednią opcję z listy rozwijanej dostępnej dla każdego pola. Rozwinięcie listy następuje po kliknięciu na pole, które należy uzupełnić. W formularzu wszystkie pola są obowiązkowe.

| Dane Podstawowe   |                                                                                                    | «                                                                                                    |
|-------------------|----------------------------------------------------------------------------------------------------|----------------------------------------------------------------------------------------------------|
| Źródło            | Publikacja                                                                                                    | Ŭ.                                                                                                    |
| Autorzy           |                                                                                                    | Pomoc                                                                                                    |
| Afiliacje         |                                                                                                    | Title                                                                                                    |
| Otwarty dotęp 👆   | Otwarty dostęp (Open Access)                                                                                                    | Lorem ipsum dolor sit<br>amet, consectetur<br>adipiscing elit, sed do                                                                                                    |
| Abstrakt          | Publikacja udostępniona w otwartym dostępie                                                                                                    | eiusmod tempor incididunt<br>ut labore et dolore magna                                                                                                    |
| Dane do ewaluacji |                                                                                                    | aliqua. Ut enim ad minim<br>veniam, quis nostrud                                                                                                    |
| Podsumowanie      |                                                                                                    | exercitation ullamco                                                                                                    |
|                   | Tryb otwartego dostępu <ul> <li>Tryb otwartego dostępu</li> <li>Otwarte czasopismo</li> <li>Otwarte repozytorium</li> <li>Inne</li> </ul> Licencja otwartego dostępu <ul> <li>Licencja otwartego dostępu</li> <li>Data udostępnienia w otwartym dostępie</li> <li>D.MM.YYYY</li> <li> </li> </ul> Cras udostępnienia w otwartym dostępie <ul> <li>Cras udostępnienia w otwartym dostępie</li> </ul> | commodo consequat. Duis<br>aute irure dolor in<br>reprehenderit in voluptate<br>velit esse cillum dolore eu<br>fugiat nulla pariatur.<br>Excepteur sint occaecat<br>cupidatat non proident,<br>sunt in culpa qui officia<br>deserunt mollit anim id est<br>laborum. |
|                   | Czas udostępnienia w otwartym dostępie<br>Czas udostępnienia w otwartym dostępie ~                                                                                                    | Title<br>Lorem ipsum dolor sit                                                                                                    |
|                   |                                                                                                    | amet, consectetur<br>adipiscing elit, sed do<br>eiusmod tempor incididunt<br>ut                                                                                                    |

Po uzupełnieniu formularza należy przejść do następnej sekcji, klikając na strzałkę, znajdującą się w prawym dolnym rogu strony.

## Abstrakt

Wypełnianie danych w zakładce "Abstrakt" nie jest obowiązkowe, jednakże zalecane jest ich wprowadzanie.

Aby uzupełnić sekcję "Abstrakt" należy wprowadzić język oraz tekst abstraktu. Język abstraktu należy wybrać z listy podpowiedzi generowanej w oparciu o wprowadzany ciąg znaków. System umożliwia wprowadzenie maksymalnie trzech abstraktów w różnych językach.

| Dane Podstawowe   |                | «                                                                                                    |
|-------------------|----------------|----------------------------------------------------------------------------------------------------|
| Źródło            | Publikacja     | ů                                                                                                    |
| Autorzy           |                | Pomoc                                                                                                    |
| Afiliacje         |                | Title                                                                                                    |
| Otwarty dotęp     | Abstrakt       | Lorem ipsum dolor sit<br>amet, consectetur                                                                                                    |
| Abstrakt          |                | adipiscing elit, sed do<br>eiusmod tempor incididunt                                                                                                    |
| Dane do ewaluacji | nolski v       | aliqua. Ut enim ad minim                                                                                                    |
| Podsumowanie      |                | veniam, quis nostrud<br>exercitation ullamoo<br>laboris nisi ut aliquip ex ea<br>commodo consequat. Duis<br>aute irure dolor in<br>reprehenderit in voluptate<br>veit esse cilium dolore eu<br>fugiat nulla pariatur.<br>Excepteur sint occaecat<br>cupidatat non proident,<br>sunt in cuipa qui officia<br>deserunt mollit anim id est<br>laborum. |
|                   | CODAJ ABSTRAKT | Title<br>Lorem ipsum dolor sit<br>amet, consectetur<br>adipiscing elit, sed do<br>elusmod tempor incididunt<br>ut                                                                                                    |

Aby przejść do następnej sekcji, należy kliknąć na strzałkę, znajdującą się w prawym dolnym rogu strony.

## Dane do ewaluacji

Dane, które należy wprowadzić w sekcji "DANE DO EWALUACJI" są bardzo ważne z punktu widzenia przyszłej ewaluacji. Zaznaczenie opcji dostępnych w tej sekcji jest istotne pod kątem liczby przyznanych punktów za publikację. Podstawą prawną, która tą kwestię reguluje jest Rozporządzenie Ministra Nauki i Szkolnictwa Wyższego z dnia 22 lutego 2019 r. w sprawie ewaluacji jakości działalności naukowej. Obowiązek wprowadzenia tych danych leży po stronie Importera Publikacji ale uzupełnić je może każdy wprowadzający dane do PBN.

Aby uzupełnić dane w tej sekcji należy kliknąć na checkbox obok dostępnych opisów, mianowicie czy:

- publikacja jest artykułem recenzyjnym obowiązek wskazania czy publikacja jest artykułem recenzyjnym wynika z § 15 pkt. 1) rozporządzenia Ministra Nauki i Szkolnictwa Wyższego z dnia 22 lutego 2019 r. w sprawie ewaluacji jakości działalności naukowej, który mówi o wartości punktowej dla tego rodzaju publikacji,
- czasopismo z którego pochodzi artykuł jest ujęte w jednej z baz: Scopus (czasopismo aktywne), Science CI Expanded, Social Sciences CI, Arts&Humanities CI, Emerging Sources CI - na podstawie art. 324 Ustawy z dnia 3 lipca 2018 r. Przepisy wprowadzające ustawę – Prawo o szkolnictwie wyższym i nauce
- publikacja została opracowana w recenzowanych materiałach z konferencji uwzględnionej w Web of Science Core Collection - na podstawie §2 ust. 10 pkt. 4 lit. h Rozporządzenia Ministra Nauki i Szkolnictwa Wyższego z dnia 6 marca 2019 r. w sprawie danych przetwarzanych w Zintegrowanym Systemie Informacji o Szkolnictwie Wyższym i Nauce POL-on

| Dane Podstawowe<br>Źródło<br>Autorzy                                        | Publikacja                                                                                                    | »<br>ڈ<br>Pomoc                                                                                                    |
|-----------------------------------------------------------------------------|----------------------------------------------------------------------------------------------------|----------------------------------------------------------------------------------------------------|
| Afiliacje<br>Otwarty dotęp<br>Abstrakt<br>Dane do ewaluacji<br>Podsumowanie | Dane do ewaluacji<br>Artykuł recenzyjny<br>Casopismo ujęte w jednej z baz: Scopus (czasopismo aktywne), Science CI Expanded, Social Sicences CI, Arts&Humanities CI, Emerging<br>Sources CI<br>Recenzowane materiały z konferencji uwzględnionej w Web of Science Core Collection | Title<br>Lorem ipsum dolor sit<br>amet, consectetur<br>adipiscing elit, sed do<br>eiusmod tempor incididunt<br>ut labore et dolore magna<br>aliqua. Ut enim ad minim<br>veniam, quis nostrud<br>exercitation ullamco<br>laboris nisi ut aliquip ex ea<br>commodo consequat. Duis<br>aute irure dolor in<br>recorebendest la sudinata   |
|                                                                             |                                                                                                    | reprehenderit in voluptate<br>velit esse cillum dolore eu<br>fugiat nulla pariatur.<br>Excepteur sint occaecat<br>cupidatat non proident,<br>sunt in culpa qui officia<br>deserunt mollit anim id est<br>laborum.<br>Title<br>Lorem ipsum dolor sit<br>amet, consectetur<br>adipiscing elit, sed do<br>eiusmod tempor incididunt<br>ut |

Aby przejść do podsumowania, należy kliknąć na strzałkę, znajdującą się w prawym dolnym rogu strony.

## Podsumowanie

W sekcji "Podsumowanie" należy zweryfikować wprowadzone dane. Wprowadzone do poszczególnych sekcji informacje można przejrzeć klikając na poszczególne zakładki w podsumowaniu. Jeśli dane są błędne lub niekompletne, należy je poprawić lub uzupełnić, cofając się za pomocą kliknięcia w strzałkę znajdującą się w lewym dolnym rogu strony lub klikając na odpowiednią zakładkę.

Jeśli wprowadzone dane są poprawne, należy kliknąć na przycisk "ZATWIERDŹ" znajdujący się w prawym dolnym rogu strony - **publikacja została dodana do bazy PBN.** 

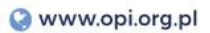

# Publikacja

## Podsumowanie

#### Dane Podstawowe

| Książka                   |                 |            |                 |      |                 |
|---------------------------|-----------------|------------|-----------------|------|-----------------|
| Tytuł książki             | .table          |            |                 |      |                 |
| Rok publikacji            | .left           |            |                 |      |                 |
| Głowny język publikacji   | .table-noborder |            |                 |      |                 |
| Liczba stron              | .table-compact  |            |                 |      |                 |
| Numer tomu                | .table-vertical |            |                 |      |                 |
| Seria wydawnicza          | .table-vertical |            |                 |      |                 |
| Numer w serii wydawniczej | .table-vertical |            |                 |      |                 |
| Numer wydania             | .table-vertical |            |                 |      |                 |
| Link do pełnego tekstu    | .table-vertical |            |                 |      |                 |
| Wydawca                   | .table-vertical |            |                 |      |                 |
| Miejsce wydania           | .table-vertical |            |                 |      |                 |
| ISBN                      | .table-compact  | ISMN       | .table-vertical | ISSN | .table-vertical |
|                           |                 |            |                 |      |                 |
| Słowa kluczowe            |                 |            |                 |      |                 |
| Język 1                   | dhksfstskj 📋 dh | ksfstskj 📋 | I               |      |                 |
|                           |                 |            |                 |      |                 |
|                           |                 |            |                 |      |                 |
| > Źródło                  |                 |            |                 |      |                 |
| > Autorzy                 |                 |            |                 |      |                 |

- > Konferencja
- > Afiliacje
- > Abstrakt & OpenAccess

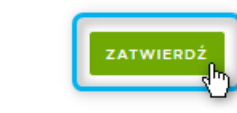

## II. DODAWANIE KSIĄŻKI

#### Baza prawna:

§10 Rozporządzenia Ministra Nauki i Szkolnictwa Wyższego z dnia 22 lutego 2019 r. w sprawie ewaluacji jakości działalności naukowej

§2 ust. 10 pkt 5 Rozporządzenia Ministra Nauki i Szkolnictwa Wyższego z dnia 6 marca 2019 r. w sprawie danych przetwarzanych w Zintegrowanym Systemie Informacji o Szkolnictwie Wyższym i Nauce POL-on

Aby zaraportować publikację, należy kliknąć na przycisk "Wybierz" i z zaprezentowanej listy wybrać typ publikacji, który będzie wprowadzany do systemu - w tym przypadku "Książka".

| Dane Podstawowe                 | ×                                                                                                    |
|---------------------------------|----------------------------------------------------------------------------------------------------|
| Publikacja                      | ĉ                                                                                                    |
| WYBIERZ ~                       | Pomoc                                                                                                    |
| Artykuł                         | Title                                                                                                    |
| Książka pod wdakcją<br>Rozdział | Lorem ipsum dolor sit<br>amet, consectetur<br>adipiscing elit, sed do<br>eiusmod tempor incididunt<br>ut labore et dolore magna<br>aliqua. Ut enim ad minim<br>veniam, quis nostrud<br>exercitation ullamco<br>laboris nisi ut aliquip ex ea<br>commodo consequat. Duis<br>aute irure dolor in<br>reprehenderit in voluptate<br>velit esse cillum dolore eu<br>fugiat nulla pariatur.<br>Excepteur sint occaecat<br>cupidatat non proident,<br>sunt in culpa qui officia<br>deserunt mollit anim id est<br>laborum. |
|                                 | Title                                                                                                    |
|                                 | Lorem ipsum dolor sit<br>amet, consectetur<br>adipiscing elit, sed do<br>eiusmod tempor incididunt<br>ut                                                                                                    |

Wyświetli się kreator dodawania książki, podzielony na sekcje.

**UWAGA:** Publikacja zostanie zapisania w bazie danych PBN dopiero po przejściu wszystkich etapów formularza. Do czasu zatwierdzenia danych w podsumowaniu użytkownik może dokonywać modyfikacji lub poprawek w poszczególnych formularzach.

## Dane podstawowe

Należy wprowadzić wymagane dane:

**Identyfikator DOI** - cyfrowy identyfikator dokumentu elektronicznego, a w przypadku jego braku – adres strony internetowej zawierającej pełny tekst monografii naukowej, jeżeli znajduje się w otwartym dostępie,

albo adres strony internetowej zawierającej informacje o monografii; pole wymagane, jeśli nie zostanie wprowadzony link do publikacji poniżej - można zaraportować obydwa pola.

System sprawdza fakt istnienia podanego numeru w bazie DOI: https://www.doi.org/, a także unikatowość DOI w skali całego PBN.

Jeśli podany przez użytkownika nr DOI nie istnieje system nie pozwala zapisać publikacji z takim numerem i wyświetla stosowny komunikat.

Tytuł - pole obowiązkowe,

**Główny język** - pole obowiązkowe, lista języków jest zgodna ze standardem ISO 639-2; język publikacji należy wybierać z listy podpowiedzi generowanej w oparciu o wprowadzany ciąg znaków,

Rok publikacji - pole obowiązkowe;

**Link do pełnego tekstu lub do strony z informacjami o publikacji** - wymagane jest podanie DOI albo linku do pełnego tekstu lub do strony z informacjami o publikacji

**Wydawnictwo** - pole obowiązkowe, wydawnictwo można wybrać z listy. Wydawnictwa z ministerialnego wykazu oznaczone są ikoną MNiSW. Tylko przy wyborze wydawnictwa z listy (co jest równoznaczne z dowiązaniem do publikacji rekordu z ministerialnego wykazu) do publikacji będą mogły być przypisane punkty wynikające z wykazu wydawnictw.

Jeśli wydawnictwa nie ma w bazie, należy je dodać za pomocą opcji "NIE MA NA LIŚCIE". Wyświetli się wówczas formularz do wprowadzenia nazwy wydawnictwa. Dodanie wydawnictwa w tym formularzu oznacza dodanie informacji o nim do bazy PBN (nie tylko na potrzeby tej konkretnej publikacji). Dane zostaną wprowadzone do bazy dopiero po zapisaniu wprowadzanej publikacji na samym końcu formularza.

ISBN/ISMN/ISSN - wymagany jest co najmniej jeden numer

#### W przypadku nie uzupełnienia któregoś z wymaganych pól system wyświetli stosowny komunikat.

#### Pozostałe pola są fakultatywne, jednakże zaleca się wypełnienie wszystkich pól.

Pod formularzem znajduje się dodatkowe pole typu checkbox "Książka stanowi przekład", który należy zaznaczyć wówczas, jeśli publikacja jest przekładem innej książki. Zaznaczenie tego pola spowoduje uaktywnienie dodatkowego pola typu checkbox, w którym należy określić oryginalny język oraz dodatkowego formularza w sekcji "AUTORZY", gdzie w dalszych etapach będzie trzeba uzupełnić dane o autorach i redaktorach przekładu.

Jeśli poprawnie wprowadzono wszystkie dane należy kliknąć na niebieską strzałkę, znajdującą się w prawym dolnym rogu strony.

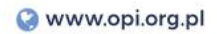

| Autorzy                       | Publikacia                                                                                                    | ð                                                                                                    |
|-------------------------------|----------------------------------------------------------------------------------------------------|----------------------------------------------------------------------------------------------------|
| Afiliacje                     | KSIAZKA                                                                                                    | Pomoc                                                                                                    |
| Otwarty dotęp                 |                                                                                                    | Title                                                                                                    |
| Abstrakt<br>Dane do ewaluacji | Identyfikator DOI                                                                                                    | Lorem ipsum dolor<br>amet, consect<br>adipiscing elit, sed<br>elusmod tempor incidi                                           |
| Podsumowanie                  | POBIERZ DANE Z SYSTEMU SCOPUS                                                                                                    | ut labore et dolore ma<br>aliqua. Ut enim ad m<br>veniam, quis nos<br>exercitation ulla<br>laboris nisi ut aliquip e          |
|                               | Książka                                                                                                    | eonandou<br>auto irure dolor<br>reprehenderit in volup<br>velit esse cillum dolor<br>fugiat nulla pari<br>Excepteur sint occa |
|                               | Tytuł<br>Tytuł<br>Główny język<br>Główny język                                                                                       | cupidatat non proi<br>sunt in culpa qui o<br>deserunt mollit anim ic<br>laborum.                                              |
|                               | Inne tytuły<br>DODAJ TYTUŁ                                                                                                    | Title<br>Lorem ipsum dolor<br>amet, consec                                                                                    |
|                               | Rok publikacji<br>Rok publikacji                                                                                                    | adipiscing elit, sed<br>elusmod tempor incidi<br>ut                                                                           |
|                               | Liczba stron Numer tomu<br>Liczba stron Numer tomu                                                                                   |                                                                                                    |
|                               | Seria wydawnicza<br>Seria wydawnicza                                                                                                 |                                                                                                    |
|                               | Numer w serii wydawniczej<br>Numer w serii wydawniczej                                                                               |                                                                                                    |
|                               | Numer wydania<br>Numer wydania                                                                                                    |                                                                                                    |
|                               | Link do pełnego tekstu lub do strony z informacjami o publikacji<br>Link do pełnego tekstu lub do strony z informacjami o publikacji | _                                                                                                    |
|                               | Wydawca<br>Wprowadź nazwę wydawcy                                                                                                    | _                                                                                                    |
|                               | Miejsce wydania<br>Miejsce wydania                                                                                                   | _                                                                                                    |
|                               | ISBN ISMN ISSN<br>ISBN ISMN ISSN                                                                                                    | _                                                                                                    |
|                               | Cryginalny Język<br>Wybierz                                                                                                    |                                                                                                    |
|                               | Słowa kluczowe                                                                                                    |                                                                                                    |
|                               | DODAJ ZESTAW                                                                                                    |                                                                                                    |
|                               |                                                                                                    |                                                                                                    |

## Autorzy

**Kształt sekcji "Autorzy" dla monografii będzie zależny od informacji podanych w sekcji dane podstawowe.** Domyślnie, są tam dostępne pola "Autorzy" i "Redaktorzy". Jednak jeśli książka stanowi przekład ⇒ dostępne będą pola "Autorzy", "Autorzy przekładu" oraz "Redaktorzy przekładu".

# **1.** W domyślnym formacie sekcji "Autorzy" (jeżeli książka nie stanowi przekładu) należy wprowadzić wymagane dane:

**a) imię i nazwisko autora** – po wprowadzeniu ciągu znaków wyświetli się lista autorów, z których należy wybrać autora/autorów wprowadzanej publikacji.

#### Osoby na liście oznaczone są ikonami:

ORCID – informująca o tym, że autor ma powiązane konto PBN z ORCID, POL-on – informująca o tym, że wybrany autor znajduje się w rejestrach POL-on

Jeśli autora nie ma w bazie, należy go dodać za pomocą opcji "NIE MA NA LIŚCIE". Wyświetli się wówczas formularz do wprowadzenia danych o autorze. Dodanie autora w tym formularzu oznacza dodanie informacji o osobie do bazy PBN (nie tylko na potrzeby tej konkretnej publikacji). Dane zostaną wprowadzone do bazy dopiero po zapisaniu wprowadzanej publikacji na samym końcu formularza.

Pomimo, iż wprowadzenie numeru ORCID w formularzu jest nieobowiązkowe, zaleca się wprowadzenie wszystkich danych - numer ORCID umożliwi precyzyjną identyfikację użytkownika w bazie, co w przypadku wprowadzania kolejnych publikacji z udziałem tej samej osoby pozwoli na jego wybór z listy.

W przypadku wprowadzenia numeru ORCID system pobierze dane autora z ORCID. Numer musi być unikatowy w skali bazy danych. Nie można wprowadzić numeru, który występuje już w bazie PBN. Numer musi natomiast istnieć w bazie danych ORCID. Jeżeli wprowadzony nr ORCID nie istnieje w bazie ORCID system wyświetli stosowny komunikat.

Gdy dane nie zostaną wprowadzone lub zostaną wprowadzone w nieprawidłowym formacie system wyświetli stosowny komunikat.

Jeśli wszystkie dane zostały wprowadzone poprawnie, należy kliknąć przycisk "DODAJ".

| Dane Podstawowe   |                                  |                            |       |       | «                                       |
|-------------------|----------------------------------|----------------------------|-------|-------|-----------------------------------------|
| Autorzy           | Publikacja                       | Autorzy                    |       |       | <u> </u>                                |
| Afiliacje         |                                  |                            |       |       |                                         |
| Otwarty dotęp     |                                  | Dodaj autora               |       |       |                                         |
| Abstrakt          | Autorzy                          | Numer ORCID<br>Numer ORCID |       |       | dolor sit                               |
| Dane do ewaluacji | _ /                              | Imiona                     |       |       | sed do<br>incididunt                    |
| Podsumowanie      | Przemysła                        |                            |       |       | ad minim                                |
|                   | Mieczysława<br>NIE MA NA LIŚCIE  | Nazwisko                   |       |       | ullamco                                 |
|                   | Nezwisku                         | -                          |       |       | quip ex ea<br>quat. Duis                |
|                   |                                  |                            | ۵     |       | dolor in<br>voluptate                   |
|                   |                                  |                            |       |       | fugiat nulla pariatur.                  |
|                   | Dedaktorzy                       |                            |       |       | Excepteur sint occaecat                 |
|                   | Redaktorzy                       |                            |       |       | sunt in culpa qui officia               |
|                   | Wprowadź imię/nazwisko redaktora |                            |       | DODAJ | deserunt mollit anim id est<br>laborum. |
|                   |                                  |                            |       |       |                                         |
|                   | Nazwisko                         | Imiona                     | ORCID | Akcja | Title                                   |
|                   |                                  | Nie dodano redaktorów      |       |       | Lorem ipsum dolor sit                   |
|                   |                                  |                            |       |       | adipiscing elit, sed do                 |
|                   |                                  |                            |       |       | ut                                      |
|                   | <                                |                            |       | >     |                                         |
|                   |                                  |                            |       |       |                                         |

**b) imię i nazwisko redaktora** - po wprowadzeniu ciągu znaków wyświetli się lista redaktorów, z których należy wybrać redaktora/redaktorów wprowadzanej publikacji.

#### Osoby na liście oznaczone są ikonami:

ORCID – informująca o tym, że autor ma powiązane konto PBN z ORCID, POL-on – informująca o tym, że wybrany autor znajduje się w rejestrach POL-on

Jeśli redaktora nie ma w bazie, należy go dodać za pomocą opcji "NIE MA NA LIŚCIE". Wyświetli się wówczas formularz do wprowadzenia danych o redaktorze. Dodanie redaktora w tym formularzu oznacza dodanie informacji o osobie do bazy PBN (nie tylko na potrzeby tej konkretnej publikacji). Dane zostaną wprowadzone do bazy dopiero po zapisaniu wprowadzanej publikacji na samym końcu formularza.

Pomimo, iż wprowadzenie numeru ORCID w formularzu jest nieobowiązkowe, zaleca się wprowadzenie wszystkich danych - numer ORCID umożliwi precyzyjną identyfikację użytkownika w bazie, co w przypadku wprowadzania kolejnych publikacji z udziałem tej samej osoby pozwoli na jego wybór z listy.

W przypadku wprowadzenia numeru ORCID system pobierze dane osoby z ORCID. Numer musi być unikatowy w skali bazy danych. Nie można wprowadzić numeru, który występuje już w bazie PBN. Numer musi natomiast istnieć w bazie danych ORCID. Jeżeli wprowadzony nr ORCID nie istnieje w bazie ORCID system wyświetli stosowny komunikat.

Jeśli wszystkie dane zostały wprowadzone poprawnie, należy kliknąć przycisk "DODAJ".

Po uzupełnieniu formularza należy przejść do następnej sekcji, klikając na niebieską strzałkę, znajdującą się w prawym dolnym rogu strony.

| Dane Podstawowe   |                                                          | «<br>۹                                 |
|-------------------|----------------------------------------------------------|----------------------------------------|
| Autorzy           | Publikacja                                               | u                                      |
| Afiliacje         | Dedaktorau                                               | Pomoc                                  |
| Otwarty dotęp     | Redaktorzy                                               |                                        |
| Abstrakt          | Autorzy                                                  | psum dolor sit<br>consectetur          |
| Dane do ewaluacji | Dodaj redaktora                                          | g elit, sed do<br>tempor incididunt    |
| Podrumowanie      | Wprowadź imię/nazwisko autora Numer ORCID<br>Numer ORCID | et dolore magna                        |
| Podsumowanie      | Imiona                                                   | quis nostrud                           |
|                   | Nazwisko                                                 | si ut aliquip ex ea                    |
|                   | Nazwisko                                                 | b consequat. Duis<br>rure dolor in     |
|                   |                                                          | derit in voluptate<br>cillum dolore eu |
|                   |                                                          | nulla pariatur.<br>r sint occaecat     |
|                   | Redaktorzy                                               | non proident,                          |
|                   |                                                          | deserunt mollit anim id est            |
|                   | Przemysław                                               | laborum.                               |
|                   | Mieczysława<br>NIE MA NA LIŚCIE                          |                                        |
|                   | Nazwisko Imiona ORCID Akcja                              | l itle                                 |
|                   | Nie dodano redaktorow                                    | amet, consectetur                      |
|                   |                                                          | eiusmod tempor incididunt              |
|                   |                                                          | ut                                     |
|                   |                                                          |                                        |
|                   |                                                          |                                        |

#### 2. Jeśli książka stanowi przekład, w sekcji "Autorzy" należy wprowadzić wymagane dane:

a) imię i nazwisko autora - po wprowadzeniu ciągu znaków wyświetli się lista autorów, z których należy wybrać autora/autorów wprowadzanej publikacji.

#### Osoby na liście oznaczone są ikonami:

ORCID – informująca o tym, że autor ma powiązane konto PBN z ORCID, POL-on – informująca o tym, że wybrany autor znajduje sie w rejestrach POL-on

Jeśli autora nie ma w bazie, należy go dodać za pomocą opcji "NIE MA NA LIŚCIE". Wyświetli się wówczas formularz do wprowadzenia danych o autorze. Dodanie autora w tym formularzu oznacza dodanie informacji o osobie do bazy PBN (nie tylko na potrzeby tej konkretnej publikacji). Dane zostaną wprowadzone do bazy dopiero po zapisaniu wprowadzanej publikacji na samym końcu formularza.

Pomimo, iż wprowadzenie numeru ORCID w formularzu jest nieobowiązkowe, zaleca się wprowadzenie wszystkich danych - numer ORCID umożliwi precyzyjną identyfikację użytkownika w bazie, co w przypadku wprowadzania kolejnych publikacji z udziałem tej samej osoby pozwoli na jego wybór z listy.

W przypadku wprowadzenia numeru ORCID system pobierze dane autora z ORCID. Numer musi być unikatowy w skali bazy danych. Nie można wprowadzić numeru, który występuje już w bazie PBN. Numer musi natomiast istnieć w bazie danych ORCID. Jeżeli wprowadzony nr ORCID nie istnieje w bazie ORCID system wyświetli stosowny komunikat.

Gdy dane nie zostaną wprowadzone lub zostaną wprowadzone w nieprawidłowym formacie system wyświetli stosowny komunikat.

| Dane Podstawowe   | Dublikasia                                                             | ะ<br>ช                                              |
|-------------------|------------------------------------------------------------------------|-----------------------------------------------------|
| Autorzy           | Autorzy                                                                |                                                     |
| Atiliacje         |                                                                        | DODAJ                                               |
| Abstrakt          | Autorzy Dodaj autora                                                   |                                                     |
| Dane do ewaluacji | Numer ORCID<br>Numer ORCID                                             |                                                     |
| Podsumowanie      | Przemysław<br>Meczysław<br>NE MA NA LIŚCIE<br>Mny Nazwisko<br>Nazwisko |                                                     |
|                   | Autorzy przekładu                                                      |                                                     |
|                   | Wprowadž imię/nazwisko autora przekładu DODAJ                          | deserunt mollit anim id est<br>laborum.             |
|                   | Nazwisko Imiona ORCID Akcja<br>Nie dodano autorów przekładu            | Title<br>Lorem ipsum dolor sit<br>amet. consectetur |
|                   | Redaktorzy przekładu                                                   |                                                     |
|                   | Wprowadž imię/nazwisko redaktora przekładu DODAJ                       |                                                     |
|                   | Nazwisko Imiona ORCID Akcja                                            |                                                     |
|                   | Nie dodano redaktorów przekładu                                        |                                                     |
|                   |                                                                        |                                                     |

Jeśli wszystkie dane zostały wprowadzone poprawnie, należy kliknąć przycisk "DODAJ".

**b) imię i nazwisko autora przekładu** – po wprowadzeniu ciągu znaków wyświetli się lista autorów, z których należy wybrać autora/autorów wprowadzanej publikacji.

#### Osoby na liście oznaczone są ikonami:

ORCID – informująca o tym, że autor ma powiązane konto PBN z ORCID, POL-on – informująca o tym, że wybrany autor znajduje się w rejestrach POL-on

Jeśli autora nie ma w bazie, należy go dodać za pomocą opcji "NIE MA NA LIŚCIE". Wyświetli się wówczas formularz do wprowadzenia danych o autorze. Dodanie autora w tym formularzu oznacza dodanie informacji

o osobie do bazy PBN (nie tylko na potrzeby tej konkretnej publikacji). Dane zostaną wprowadzone do bazy dopiero po zapisaniu wprowadzanej publikacji na samym końcu formularza.

Pomimo, iż wprowadzenie numeru ORCID w formularzu jest nieobowiązkowe, zaleca się wprowadzenie wszystkich danych - numer ORCID umożliwi precyzyjną identyfikację użytkownika w bazie, co w przypadku wprowadzania kolejnych publikacji z udziałem tej samej osoby pozwoli na jego wybór z listy.

W przypadku wprowadzenia numeru ORCID system pobierze dane autora z ORCID. Numer musi być unikatowy w skali bazy danych. Nie można wprowadzić numeru, który występuje już w bazie PBN. Numer musi natomiast istnieć w bazie danych ORCID. Jeżeli wprowadzony nr ORCID nie istnieje w bazie ORCID system wyświetli stosowny komunikat.

Gdy dane nie zostaną wprowadzone lub zostaną wprowadzone w nieprawidłowym formacie system wyświetli stosowny komunikat.

| bane i bastanone  |                                            |       |
|-------------------|--------------------------------------------|-------|
| Autorzy           | Publikacja                                 |       |
| Afiliacje         |                                            |       |
| Otwarty dotęp     | Autorzy przekładu                          |       |
| Abstrakt          | Autorzy                                    | DOD   |
| Dane do ewaluacji | Dodaj autora przekładu                     |       |
| Podsumowanie      | Wprowadż imię/nazwisko autora Numer ORCID  |       |
|                   | Imiona                                     |       |
|                   | Nazwisko                                   |       |
|                   | Nazwisko                                   |       |
|                   | Wprowadž imię/nazwisko redaktora przekładu | DOI   |
|                   |                                            |       |
|                   |                                            | DODAJ |
|                   | Ann L<br>Ann<br>Jo-ann                     | Akcj  |
|                   | NIE MA NA UŚCIE)                           |       |
|                   | Redaktorzy przekładu                       |       |
|                   | Wprowadź imię/nazwisko redaktora przekładu | DODAJ |
|                   |                                            |       |
|                   | Nazwisko Imiona ORCID                      | Akcja |
|                   |                                            |       |

Jeśli wszystkie dane zostały wprowadzone poprawnie, należy kliknąć przycisk "DODAJ".

**c) imię i nazwisko redaktora przekładu** - po wprowadzeniu ciągu znaków wyświetli się lista redaktorów, z których należy wybrać redaktora/redaktorów wprowadzanej publikacji.

#### Osoby na liście oznaczone są ikonami:

ORCID – informująca o tym, że autor ma powiązane konto PBN z ORCID, POL-on – informująca o tym, że wybrany autor znajduje się w rejestrach POL-on

Jeśli redaktora nie ma w bazie, należy go dodać za pomocą opcji "NIE MA NA LIŚCIE". Wyświetli się wówczas formularz do wprowadzenia danych o redaktorze. Dodanie redaktora w tym formularzu oznacza dodanie informacji o osobie do bazy PBN (nie tylko na potrzeby tej konkretnej publikacji). Dane zostaną wprowadzone do bazy dopiero po zapisaniu wprowadzanej publikacji na samym końcu formularza.

Pomimo, iż wprowadzenie numeru ORCID w formularzu jest nieobowiązkowe, zaleca się wprowadzenie wszystkich danych - numer ORCID umożliwi precyzyjną identyfikację użytkownika w bazie, co w przypadku wprowadzania kolejnych publikacji z udziałem tej samej osoby pozwoli na jego wybór z listy.

W przypadku wprowadzenia numeru ORCID system pobierze dane osoby z ORCID. Numer musi być unikatowy w skali bazy danych. Nie można wprowadzić numeru, który występuje już w bazie PBN. Numer musi natomiast istnieć w bazie danych ORCID. Jeżeli wprowadzony nr ORCID nie istnieje w bazie ORCID system wyświetli stosowny komunikat.

Gdy dane nie zostaną wprowadzone lub zostaną wprowadzone w nieprawidłowym formacie system wyświetli stosowny komunikat.

Jeśli wszystkie dane zostały wprowadzone poprawnie, należy kliknąć przycisk "DODAJ".

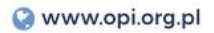

| Autorzy           | Publikacja                    |      |
|-------------------|-------------------------------|------|
| Afiliacje         |                               |      |
| Otwarty dotęp     |                               |      |
| Abstrakt          | Autorzy                       |      |
| Dane do ewaluacji | Worowaćć imio/oznwicko autora |      |
| Podsumowanie      |                               |      |
|                   | Nazwisko Imiona ORCID Ał      | kcja |
|                   | Redaktorzy przekładu          | -    |
|                   |                               | LADO |
|                   | Dodaj redaktora przekładu     |      |
|                   |                               |      |
|                   | ann                           |      |
|                   |                               |      |
|                   | N zw Nazwisko                 |      |
|                   |                               |      |
|                   | ά                             |      |
|                   |                               |      |
|                   | Redaktorzy przekładu          |      |
|                   | ann Dobai                     |      |
|                   | Ann                           |      |
|                   | Jo-ann<br>Ann-mary Ak         | kcja |
|                   |                               |      |
|                   |                               |      |

Po uzupełnieniu formularza należy przejść do następnej sekcji, klikając na niebieską strzałkę, znajdującą się w prawym dolnym rogu strony.

## Afiliacje

Na dane o afiliacji składają się dane wprowadzone w sekcji "Autorzy" oraz dane o instytucji wprowadzone w sekcji "Afiliacja". Kolejność wprowadzanych danych nie ma znaczenia, ponieważ dopiero w kolejnym kroku będzie trzeba połączyć wprowadzoną instytucję z autorem wprowadzonym w sekcji "Autorzy". Afiliacja nie jest równoznaczna z oświadczeniem złożonym na podstawie art. 265 ust. 5 Ustawy Prawo o szkolnictwie wyższym i nauce. Informacja o afiliacji jest taka jak w publikacji, w związku z tym dopuszczalne jest aby autor miał więcej niż jedną afiliację.

Należy podać nazwę instytucji. Poszczególne instytucje można wybrać z listy (trzeba zwrócić uwagę na wskazanie odpowiedniej instytucji w bazie).

Jeśli instytucji nie ma w bazie, należy ją dodać za pomocą opcji "NIE MA NA LIŚCIE". Wyświetli się wówczas formularz do wprowadzenia danych o instytucji. Dodanie instytucji w tym formularzu oznacza dodanie informacji o instytucji do bazy PBN (nie tylko na potrzeby tej konkretnej publikacji). Dane zostaną wprowadzone do bazy dopiero po zapisaniu wprowadzanej publikacji na samym końcu formularza.

Pomimo, iż nie wszystkie pola w formularzu są obowiązkowe, zaleca się wprowadzenie wszystkich danych - większa liczba informacji umożliwi precyzyjną identyfikację instytucji w bazie, co w przypadku wprowadzania kolejnych publikacji dotyczących danej instytucji pozwoli na wybór instytucji z listy.

Gdy dane nie zostaną wprowadzone lub zostaną wprowadzone w nieprawidłowym formacie system wyświetli stosowny komunikat.

| Dane Podstawowe   |                                                                                                    | Afiliacje             | *                                                          |
|-------------------|----------------------------------------------------------------------------------------------------|-----------------------|------------------------------------------------------------|
| Autorzy           | Publikacja                                                                                                    | Lista instytucji      |                                                            |
| Afiliacje         |                                                                                                    |                       | DODA.L A                                                   |
| Otwarty dotęp     | 1                                                                                                    | Dodaj instytucję      | dolor sit                                                  |
| Abstrakt          | Afiliacje                                                                                                    | Nazwa                 | onsectetur<br>sed do                                       |
| Dane do ewaluacji | Lista instytucji                                                                                                 |                       | incididunt                                                 |
| Podsumowanie      |                                                                                                    |                       | ad minim                                                   |
|                   | instytu<br>Instytu Eizuki, ladrowej im H N Swodniczańskiego (id. 5d                                              | Numer domu            | ullamco<br>quip ex ea                                      |
|                   | Instytu Fizyki Jądrowej im u Niewodniczańskiego (id. 50<br>Polska Akademia Nauk u stytu Geografii i Przestrzenne | ice<br>Ice<br>Ice Ice | quat. Duis                                                 |
|                   | Instytu Podstawowyci Problemów Techniki Polskiej Ak                                                              | ad                    | voluptate                                                  |
|                   | Instytu Biologii Doświadczalnej im. Marcelego Nenckieg                                                           | po Kod pocztowy       | pariatur.                                                  |
|                   | Polska Akademia Nauk Warszawa, Instytu Historii Nauk                                                             | i,C<br>Krai           | proident,                                                  |
|                   |                                                                                                    | -                     | anim id est                                                |
|                   |                                                                                                    | Email<br>Email        |                                                            |
|                   |                                                                                                    |                       |                                                            |
|                   |                                                                                                    | ŵ                     | dolor sit                                                  |
|                   |                                                                                                    |                       | adipiscing elit, sed do<br>eiusmod tempor incididunt<br>ut |

Jeśli wszystkie dane zostały wprowadzone poprawnie, należy kliknąć przycisk "DODAJ".

Po wprowadzeniu instytucji, w sekcji "Afiliacje" zaprezentowane będą osoby wprowadzone w sekcji "Autorzy". Instytucja wprowadzona w tej sekcji musi mieć przypisanego od 1 do wszystkich osób zaraportowanych w sekcji "Autorzy". Jeżeli wprowadzona instytucja nie została wprowadzona do żadnej osoby wyświetlane jest ostrzeżenie, które nie blokuje dalszego wypełniania formularza.

Po wprowadzeniu co najmniej jednej instytucji na ekranie pojawi się formularz w postaci tabeli, w którym do autorów należy przypisać instytucje, do których afiliują.

Wybór afiliacji polega na przypisaniu instytucji do autora, za pomocą checkboxów w odpowiednim polu w tabeli. Jedna osoba może mieć więcej niż jedną afiliację.

| Warawadź pazwo iostytucji |                                                   |                      |
|---------------------------|---------------------------------------------------|----------------------|
| wprowadz nazwę instytucji |                                                   | DODAJ                |
|                           | Nazwa instytucji                                  | Akcja                |
|                           | Uniwersyte Warszawski, Wydział Nauk Ekonomicznych | ů                    |
|                           | Grenoble INP (Francja)                            | Û                    |
|                           |                                                   | mictoye              |
| Wybór afiliacji           | Universite Marse                                  | Scenobe the francial |
|                           | Autorzy                                           | <b>I</b>             |
| Anna .                    |                                                   |                      |
| Anna                      | Autorzy przekładu                                 |                      |
| lwona                     |                                                   |                      |
|                           | Redaktorzy przekładu                              | _                    |
| Krystian :                |                                                   |                      |

Aby przejść do następnej sekcji, należy kliknąć na strzałkę, znajdującą się w prawym dolnym rogu strony.

## **Otwarty dostęp**

Sekcję "Otwarty dostęp" reguluje §2 ust. 10 pkt. 4 lit. m) Rozporządzenia Ministra Nauki i Szkolnictwa Wyższego z dnia 6 marca 2019 r. w sprawie danych przetwarzanych w Zintegrowanym Systemie Informacji o Szkolnictwie Wyższym i Nauce POL-on.

Z opisem licencji otwartego dostępu oraz dokładnym wyjaśnieniem ich zastosowania można zapoznać się na stronie Creative Commons: https://creativecommons.pl/faq/.

Jeśli publikacja jest udostępniona w otwartym dostępie należy kliknąć odpowiedni checkbox. Po zaznaczeniu tego pola, na ekranie pojawi się stosowny formularz.

Aby uzupełnić pola znajdujące się w formularzu należy wybrać odpowiednią opcję z listy rozwijanej dostępnej dla każdego pola. Rozwinięcie listy następuje po kliknięciu na pole, które należy uzupełnić. W formularzu wszystkie pola są obowiązkowe.

| Dane Podstawowe   |                                                                                                    |                                                                                                    |
|-------------------|----------------------------------------------------------------------------------------------------|----------------------------------------------------------------------------------------------------|
| Autorzy           | Publikacja                                                                                                    | ů                                                                                                    |
| Afiliacje         |                                                                                                    | Pomoc                                                                                                    |
| Otwarty dotęp     |                                                                                                    | Title                                                                                                    |
| Abstrakt          | Otwarty dostęp (Open Access)                                                                                                    | Lorem ipsum dolor sit<br>amet, consectetur<br>adipiscing elit, sed do                                                                                                    |
| Dane do ewaluacji | 🗹 Publikacja udostępniona w otwartym dostępie                                                                                                    | eiusmod tempor incididunt                                                                                                    |
| Podsumowanie      |                                                                                                    | aliqua. Ut enim ad minim                                                                                                    |
|                   | Tryb otwartego dostępu <ul> <li>Tryb otwartego dostępu</li> <li>Tryb otwartego dostępu</li> <li>Wityna wydawcy</li> <li>Otwarte repozytorium</li> <li>Inne</li> </ul> <ul> <li>Licencja otwartego dostępu</li> <li>Licencja otwartego dostępu</li> <li>Data udostępnienia w otwartym dostępie</li> <li>DD MM.YYYY</li> <li></li></ul> | veniani, quis nostidu<br>exercitation ullamco<br>laboris nisi ut aliquip ex ea<br>commodo consequat. Duis<br>aute irure dolor in<br>reprehenderit in voluptate<br>velit esse cillum dolore eu<br>fugiat nulla pariatur.<br>Excepteur sint occaecat<br>cupidatat non proident,<br>sunt in culpa qui officia<br>deserunt mollit anim id est<br>laborum. |
|                   | Czas udostępnienia w otwartym dostępie<br>Czas udostępnienia w otwartym dostępie ~                                                                                                    | Title                                                                                                    |
|                   |                                                                                                    | Lorem ipsum dolor sit<br>amet, consectetur<br>adipiscing elit, sed do<br>eiusmod tempor incididunt<br>ut                                                                                                    |

Aby przejść do następnej sekcji, należy kliknąć na strzałkę, znajdującą się w prawym dolnym rogu strony.

## Abstrakt

Wypełnianie danych w zakładce "Abstrakt" nie jest obowiązkowe, jednakże zalecane jest ich wprowadzanie.

Aby uzupełnić sekcję "Abstrakt" należy wprowadzić język oraz tekst abstraktu. Język abstraktu należy wybrać z listy podpowiedzi generowanej w oparciu o wprowadzany ciąg znaków. System umożliwia wprowadzenie maksymalnie trzech abstraktów w różnych językach.

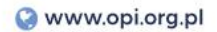

| Publikacja<br>Abstrakt | Pomoc<br>Title                                                                                                    |
|------------------------|----------------------------------------------------------------------------------------------------|
| Abstrakt               | Pomoc<br>Title                                                                                                    |
| Abstrakt               | Title                                                                                                    |
| Abstrakt               | Lorem insum dolor                                                                                                    |
|                        | amet, consecto<br>adipiscing elit, sed                                                                                                    |
|                        | eiusmod tempor incidio                                                                                                    |
| angielski 🗸            | aliqua. Ut enim ad mi<br>veniam, quis nost                                                                                                    |
|                        | exercitation ulla<br>laboris nisi ut aliquip e:<br>commodo consequat. I<br>aute irure dolor<br>reprehenderit in volup<br>velit esse cilium dolore<br>fugiat nulla parit<br>Excepteur sint occa<br>cupidatat non proid<br>sunt in culpa qui of<br>deserunt mollit anim id<br>laborum. |
| polski v               | 1000                                                                                                    |
|                        | Title<br>Lorem ipsum dolor<br>amet, consect<br>adipiscing eiit, sed<br>elusmod tempor incidio<br>ut                                                                                                    |
| DODAJ ABSTRAKT         |                                                                                                    |
|                        | angielski                                                                                                    |

Aby przejść do następnej sekcji, należy kliknąć na strzałkę, znajdującą się w prawym dolnym rogu strony.

## Dane do ewaluacji

Dane, które należy wprowadzić w sekcji "DANE DO EWALUACJI" są bardzo ważne z punktu widzenia przyszłej ewaluacji. Zaznaczenie opcji dostępnych w tej sekcji jest istotne pod kątem liczby przyznanych punktów za publikację. Podstawą prawną, która tą kwestię reguluje jest Rozporządzenie Ministra Nauki i Szkolnictwa Wyższego z dnia 22 lutego 2019 r. w sprawie ewaluacji jakości działalności naukowej. Obowiązek wprowadzenia tych danych leży po stronie Importera Publikacji.

Aby uzupełnić dane w tej sekcji należy:

określić czy monografia naukowa stanowi edycję naukową tekstu źródłowego, klikając na pole typu checkbox (na podstawie § 15 pkt. 2 Rozporządzenia Ministra Nauki i Szkolnictwa Wyższego z dnia 22 lutego 2019 r. w sprawie ewaluacji jakości działalności naukowej, który mówi o wartości punktowej dla tego rodzaju publikacji).

Jeśli w sekcji "Dane podstawowe" zaznaczono, że publikacja stanowi przekład, pojawią się dodatkowe dwa pola:

- monografia stanowi przekład na język polski dzieła istotnego dla nauki lub kultury,

- monografia stanowi przekład na inny język nowożytny dzieła istotnego dla nauki lub kultury, wydanego w języku polskim.

Należy wybrać jedno z nich, nie można zaznaczyć obu pól jednocześnie.

| Dane Podstawowe                                                |                                                                                               |                                                                                                    |
|----------------------------------------------------------------|-----------------------------------------------------------------------------------------------|----------------------------------------------------------------------------------------------------|
| Autorzy<br>Afiliacje                                           | Publikacja                                                                                    | Pomoc                                                                                                    |
| Otwarty dotęp<br>Abstrakt<br>Dane do ewaluacji<br>Podsumowanie | Dane do ewaluacji<br>M <sup>Monografia</sup> naukowa stanowi edycję naukową tekstu źródłowego | Title<br>Lorem ipsum dolor sit<br>amet, consectetur<br>adipiscing elit, sed do<br>eiusmod tempor incididunt<br>ut labore et dolore magna<br>aliqua. Ut enim ad minim<br>veniam, quis nostrud                                                                                                    |
|                                                                |                                                                                               | exercitation ullamco<br>laboris nisi ut aliquip ex ea<br>commodo consequat. Duis<br>aute irure dolor in<br>reprehenderit in voluptate<br>velit esse cillum dolore eu<br>fugiat nulla pariatur.<br>Excepteur sint occaecat<br>cupidatat non proident,<br>sunt in cuipa qui officia<br>deserunt mollit anim id est<br>laborum. |
|                                                                |                                                                                               | Title<br>Lorem ipsum dolor sit<br>amet, consectetur<br>adipiscing elit, sed do<br>elusmod tempor incididunt<br>ut                                                                                                    |

Aby przejść do podsumowania, należy kliknąć na strzałkę, znajdującą się w prawym dolnym rogu strony.

## Podsumowanie

W sekcji "Podsumowanie" należy zweryfikować wprowadzone dane. Wprowadzone do poszczególnych sekcji informacje można przejrzeć klikając na poszczególne zakładki w podsumowaniu. Jeśli dane są błędne lub niekompletne, należy je poprawić lub uzupełnić, cofając się za pomocą kliknięcia w strzałkę znajdującą się w lewym dolnym rogu strony lub klikając na odpowiednią zakładkę.

Jeśli wprowadzone dane są poprawne, należy kliknąć na przycisk "ZATWIERDŹ" znajdujący się w prawym dolnym rogu strony - **publikacja została dodana do bazy PBN.** 

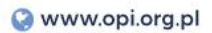

# Publikacja

## Podsumowanie

#### Dane Podstawowe

| Książka                   |                                                          |                 |  |  |                 |
|---------------------------|----------------------------------------------------------|-----------------|--|--|-----------------|
| Tytuł książki             | .table                                                   | table           |  |  |                 |
| Rok publikacji            | .left                                                    | left            |  |  |                 |
| Głowny język publikacji   | .table-noborder                                          |                 |  |  |                 |
| Liczba stron              | .table-compact                                           |                 |  |  |                 |
| Numer tomu                | .table-vertical                                          | .table-vertical |  |  |                 |
| Seria wydawnicza          | .table-vertical                                          |                 |  |  |                 |
| Numer w serii wydawniczej | .table-vertical                                          | .table-vertical |  |  |                 |
| Numer wydania             | .table-vertical                                          | .table-vertical |  |  |                 |
| Link do pełnego tekstu    | .table-vertical                                          |                 |  |  |                 |
| Wydawca                   | .table-vertical                                          |                 |  |  |                 |
| Miejsce wydania           | .table-vertical                                          |                 |  |  |                 |
| ISBN                      | .table-compact ISMN .table-vertical ISSN .table-vertical |                 |  |  | .table-vertical |
|                           |                                                          |                 |  |  |                 |

| Słowa kluczowe |                           |  |
|----------------|---------------------------|--|
| Język 1        | dhksfstskj 🛍 dhksfstskj 🛍 |  |

- > Źródło
- > Autorzy
- > Konferencja
- > Afiliacje
- > Abstrakt & OpenAccess

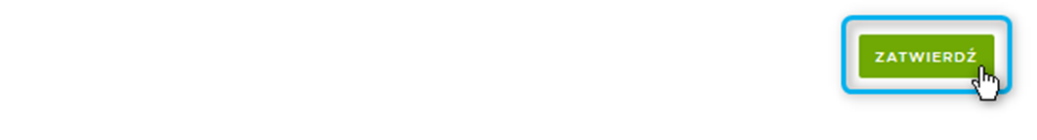

## III. DODAWANIE KSIĄŻKI POD REDAKCJĄ

#### Baza prawna:

§2 ust. 10 pkt 5 Rozporządzenia Ministra Nauki i Szkolnictwa Wyższego z dnia 6 marca 2019 r. w sprawie danych przetwarzanych w Zintegrowanym Systemie Informacji o Szkolnictwie Wyższym i Nauce POL-on

**WAŻNE!!** Aby zaraportować rozdział w monografii, w pierwszej kolejności należy zaraportować dane o książce, z której rozdział ten pochodzi. Służy do tego formularz wprowadzania książki pod redakcją. Książka pod redakcją jest tożsama z monografią z oznaczonym autorstwem rozdziałów.

Aby zaraportować publikację, należy kliknąć na przycisk "Wybierz" i z zaprezentowanej listy wybrać typ publikacji, który będzie wprowadzany do systemu - w tym przypadku "Książka pod redakcją".

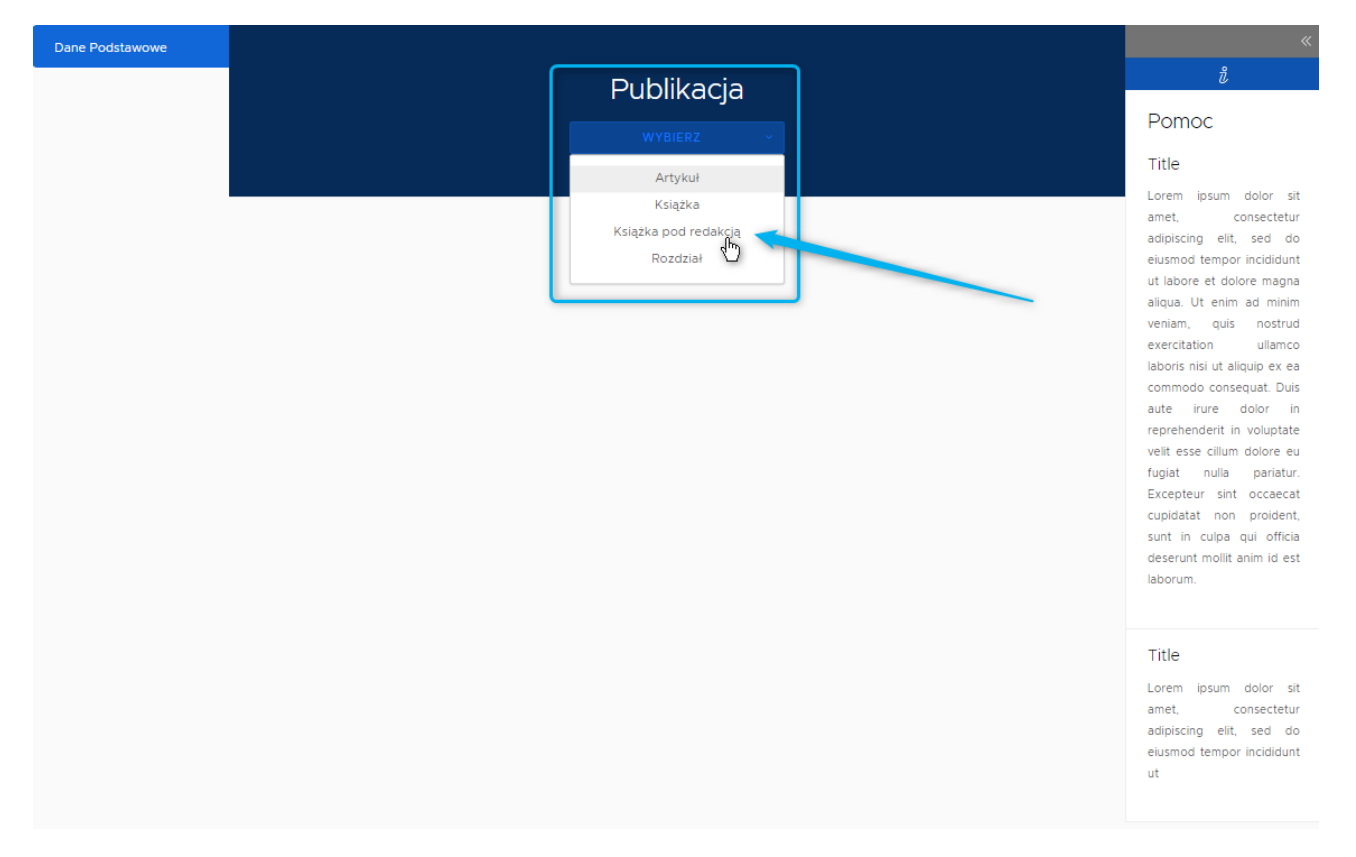

Wyświetli się kreator dodawania książki, podzielony na sekcje.

**UWAGA:** Publikacja zostanie zapisania w bazie danych PBN dopiero po przejściu wszystkich etapów formularza. Do czasu zatwierdzenia danych w podsumowaniu użytkownik może dokonywać modyfikacji lub poprawek w poszczególnych formularzach.

## Dane podstawowe

Należy wprowadzić wymagane dane:

**Identyfikator DOI** - cyfrowy identyfikator dokumentu elektronicznego, a w przypadku jego braku – adres strony internetowej zawierającej pełny tekst monografii naukowej, jeżeli znajduje się w otwartym dostępie,

albo adres strony internetowej zawierającej informacje o monografii; pole wymagane, jeśli nie zostanie wprowadzony link do publikacji poniżej - można zaraportować obydwa pola.

System sprawdza fakt istnienia podanego numeru w bazie DOI: https://www.doi.org/, a także unikatowość DOI w skali całego PBN.

Jeśli podany przez użytkownika nr DOI nie istnieje system nie pozwala zapisać publikacji z takim numerem i wyświetla stosowny komunikat.

Tytuł - pole obowiązkowe,

**Główny język** - pole obowiązkowe, lista języków jest zgodna ze standardem ISO 639-2; język publikacji należy wybierać z listy podpowiedzi generowanej w oparciu o wprowadzany ciąg znaków,

Rok publikacji - pole obowiązkowe;

Link do pełnego tekstu lub do strony z informacjami o publikacji - wymagane jest podanie DOI albo linku do pełnego tekstu lub do strony z informacjami o publikacji

**Wydawnictwo** - pole obowiązkowe, wydawnictwo można wybrać z listy. Wydawnictwa z ministerialnego wykazu oznaczone są ikoną MNiSW. Tylko przy wyborze wydawnictwa z listy (co jest równoznaczne z dowiązaniem do publikacji rekordu z ministerialnego wykazu) do publikacji będą mogły być przypisane punkty wynikające z wykazu wydawnictw.

Jeśli wydawnictwa nie ma w bazie, należy je dodać za pomocą opcji "NIE MA NA LIŚCIE". Wyświetli się wówczas formularz do wprowadzenia nazwy wydawnictwa. Dodanie wydawnictwa w tym formularzu oznacza dodanie informacji o nim do bazy PBN (nie tylko na potrzeby tej konkretnej publikacji). Dane zostaną wprowadzone do bazy dopiero po zapisaniu wprowadzanej publikacji na samym końcu formularza.

ISBN/ISMN/ISSN - wymagany jest co najmniej jeden numer

#### W przypadku nie uzupełnienia któregoś z wymaganych pól system wyświetli stosowny komunikat.

#### Pozostałe pola są fakultatywne, jednakże zaleca się wypełnienie wszystkich pól.

Pod formularzem znajduje się dodatkowe pole typu checkbox "Książka stanowi przekład", który należy zaznaczyć wówczas, jeśli publikacja jest przekładem innej książki.

Zaznaczenie tego pola spowoduje uaktywnienie dodatkowego pola, w którym należy określić oryginalny język, a także wpłynie na kształt sekcji "Autorzy". Jeśli przycisk sekcji ustawiony jest na "prawda", w sekcji "Autorzy" można wprowadzić tylko redaktorów przekładu, a w sekcji "Ewaluacja" liczbę wszystkich autorów przekładu ze wszystkich rozdziałów

Jeśli poprawnie wprowadzono wszystkie dane należy kliknąć na niebieską strzałkę, znajdującą się w prawym dolnym rogu strony.

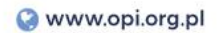

| Autorzy           | Publikacia                                                                                                    | ð                                                                                                    |
|-------------------|----------------------------------------------------------------------------------------------------|----------------------------------------------------------------------------------------------------|
| Afiliacje         | KSIĄŻKA v                                                                                                    | Pomoc                                                                                                    |
| Otwarty dotęp     |                                                                                                    | Title                                                                                                    |
| Abstrakt          |                                                                                                    | Lorem ipsum dolor<br>amet, consect                                                                                                    |
| Dane do ewaluacji | Identyfikator DOI                                                                                                    | adipiscing elit, sed<br>elusmod tempor incidio                                                                                                   |
| Podsumowanie      | POBIERZ DANE Z SYSTEMU SCOPUS                                                                                                    | ut labore et dolore ma     aliqua. Ut enim ad m     veniam, quis nos     exercitation ulla     laboris nisi ut aliquip e:     commodo consequat. |
|                   | Książka                                                                                                    | aute irure dolor<br>reprehenderit in volup<br>velit esse cillum dolor<br>fugiat nulla pari                                                       |
|                   | Tytuł<br>Tytuł                                                                                                    | Excepteur sint occa<br>cupidatat non proio                                                                                                    |
|                   | Główny język<br>Główny język                                                                                                    | deserunt mollit anim in<br>laborum.                                                                                                    |
|                   | Inne tytuły DODAJ TYTUL                                                                                                    | Title<br>Lorem ipsum dolor<br>amet, consec                                                                                                    |
|                   | Rok publikacji<br>Rok publikacji                                                                                                    | adipiscing elit, sed<br>eiusmod tempor incidi<br>ut                                                                                              |
|                   | Liczba stron Numer tomu<br>Liczba stron Numer tomu                                                                                   | _                                                                                                    |
|                   | Seria wydawnicza<br>Seria wydawnicza                                                                                                 | _                                                                                                    |
|                   | Numer w serii wydawniczej<br>Numer w serii wydawniczej                                                                               |                                                                                                    |
|                   | Numer wydania<br>Numer wydania                                                                                                    | _                                                                                                    |
|                   | Link do pełnego tekstu lub do strony z informacjami o publikacji<br>Link do pełnego tekstu lub do strony z informacjami o publikacji | _                                                                                                    |
|                   | Wydawca<br>Wprowadź nazwę wydawcy                                                                                                    | _                                                                                                    |
|                   | Miejsce wydania<br>Miejsce wydania                                                                                                   | _                                                                                                    |
|                   | ISBN ISMN ISSN<br>ISBN ISMN ISSN                                                                                                    | _                                                                                                    |
|                   | Oryginalny język<br>Wybierz                                                                                                    |                                                                                                    |
|                   | Słowa kluczowe                                                                                                    |                                                                                                    |
|                   | DODAJ ZESTAW                                                                                                    |                                                                                                    |
|                   |                                                                                                    |                                                                                                    |

## Autorzy

Kształt sekcji "Autorzy" dla monografii pod redakcją będzie zależny od informacji podanych w sekcji dane podstawowe. Domyślnie, jest tam dostępne pole "Redaktorzy". Jednak jeśli książka stanowi przekład  $\Rightarrow$  dostępne będzie pole "Redaktorzy przekładu".

#### 1. W domyślnym formacie sekcji "Autorzy" należy wprowadzić wymagane dane:

**imię i nazwisko redaktora** - po wprowadzeniu ciągu znaków wyświetli się lista osób, z których należy wybrać redaktora/redaktorów wprowadzanej publikacji.

#### Osoby na liście oznaczone są ikonami:

ORCID – informująca o tym, że autor ma powiązane konto PBN z ORCID, POL-on – informująca o tym, że wybrany autor znajduje sie w rejestrach POL-on

Jeśli redaktora nie ma w bazie, należy go dodać za pomocą opcji "NIE MA NA LIŚCIE". Wyświetli się wówczas formularz do wprowadzenia danych o redaktorze. Dodanie redaktora w tym formularzu oznacza dodanie informacji o osobie do bazy PBN (nie tylko na potrzeby tej konkretnej publikacji). Dane zostaną wprowadzone do bazy dopiero po zapisaniu wprowadzanej publikacji na samym końcu formularza.

Pomimo, iż wprowadzenie numeru ORCID w formularzu jest nieobowiązkowe, zaleca się wprowadzenie wszystkich danych - numer ORCID umożliwi precyzyjną identyfikację użytkownika w bazie, co w przypadku wprowadzania kolejnych publikacji z udziałem tej samej osoby pozwoli na jego wybór z listy.

W przypadku wprowadzenia numeru ORCID system pobierze dane autora z ORCID. Numer musi być unikatowy w skali bazy danych. Nie można wprowadzić numeru, który występuje już w bazie PBN. Numer musi natomiast istnieć w bazie danych ORCID. Jeżeli wprowadzony nr ORCID nie istnieje w bazie ORCID system wyświetli stosowny komunikat.

Gdy dane nie zostaną wprowadzone lub zostaną wprowadzone w nieprawidłowym formacie system wyświetli stosowny komunikat.

Jeśli wszystkie dane zostały wprowadzone poprawnie, należy kliknąć przycisk "DODAJ".

| Dane Podstawowe   |                  | Pedal/terzy     |                                            |
|-------------------|------------------|-----------------|--------------------------------------------|
| Autorzy           | Publikacja       | Redaktorzy      |                                            |
| Afiliacje         |                  | Dedai redaktera | DODAJ                                      |
| Otwarty dotęp     |                  | Numer ORCID     | dalar alt                                  |
| Abstrakt          | Redaktorzy       | Numer ORCD      | onsectetur                                 |
| Dane do ewaluacji |                  | Imiona          | incididunt                                 |
| Podsumowanie      | Przemysław       | Nazwisko        | ad minim                                   |
|                   | NIE MA NA LIŚCIE |                 | ullamco                                    |
|                   | U                | ů.              | quat. Duis                                 |
|                   |                  | repr            | ehenderit in voluptate                     |
|                   |                  | velit           | esse cillum dolore eu                      |
|                   |                  | fugi            | at nulla pariatur.<br>enteur sint occaecat |
|                   | <                |                 | idatat non proident,                       |
|                   |                  | sun             | in culpa qui officia                       |
|                   |                  | des             | erunt mollit anim id est                   |
|                   |                  | labo            | rum.                                       |
|                   |                  | Titi            | e                                          |
|                   |                  | Lor             | em ipsum dolor sit                         |
|                   |                  | ame             | t, consectetur                             |
|                   |                  | adip            | iscing elit, sed do                        |
|                   |                  |                 |                                            |
|                   |                  | eius            | mod tempor incididunt                      |

# **2.** Jeśli książka pod redakcją stanowi przekład i opcja ta została zaznaczona w sekcji "Dane podstawowe", w sekcji "Autorzy" należy wprowadzić wymagane dane:

**imię i nazwisko redaktora przekładu** – po wprowadzeniu ciągu znaków wyświetli się lista osób, z których należy wybrać redaktora/redaktorów wprowadzanej publikacji.

Osoby na liście oznaczone są ikonami:

ORCID – informująca o tym, że autor ma powiązane konto PBN z ORCID, POL-on – informująca o tym, że wybrany autor znajduje się w rejestrach POL-on

Jeśli redaktora nie ma w bazie, należy go dodać za pomocą opcji "NIE MA NA LIŚCIE". Wyświetli się wówczas formularz do wprowadzenia danych o redaktorze. Dodanie redaktora w tym formularzu oznacza dodanie informacji o osobie do bazy PBN (nie tylko na potrzeby tej konkretnej publikacji). Dane zostaną wprowadzone do bazy dopiero po zapisaniu wprowadzanej publikacji na samym końcu formularza.

Pomimo, iż wprowadzenie numeru ORCID w formularzu jest nieobowiązkowe, zaleca się wprowadzenie wszystkich danych - numer ORCID umożliwi precyzyjną identyfikację użytkownika w bazie, co w przypadku wprowadzania kolejnych publikacji z udziałem tej samej osoby pozwoli na jego wybór z listy.

W przypadku wprowadzenia numeru ORCID system pobierze dane autora z ORCID. Numer musi być unikatowy w skali bazy danych. Nie można wprowadzić numeru, który występuje już w bazie PBN. Numer musi natomiast istnieć w bazie danych ORCID. Jeżeli wprowadzony nr ORCID nie istnieje w bazie ORCID system wyświetli stosowny komunikat.

Gdy dane nie zostaną wprowadzone lub zostaną wprowadzone w nieprawidłowym formacie system wyświetli stosowny komunikat.

Jeśli wszystkie dane zostały wprowadzone poprawnie, należy kliknąć przycisk "DODAJ".

| Dane Podstawowe   | Publikacja                | Redaktorzy przekładu                     | *                                                          |
|-------------------|---------------------------|------------------------------------------|------------------------------------------------------------|
| Afiliacje         |                           |                                          |                                                            |
| Otwarty dotęp     |                           | Dodaj redaktora przekładu<br>Numer ORCID | yr sit                                                     |
| Abstrakt          | Redaktorzy przekłady.     | Numer ORCID                              | ctetur                                                     |
| Dane do ewaluacji |                           | Imiona                                   | didunt                                                     |
| Podsumowanie      | Przemysław<br>Mieczysława | Nazwisko                                 | minim                                                      |
|                   | NIE MA NA LIŚCIE          |                                          | liamco<br>ex ea                                            |
|                   |                           | <br>₫                                    | t. Duis<br>r in                                            |
|                   |                           |                                          | velit esse cillum dolore eu                                |
|                   |                           | _                                        | fugiat nulla pariatur.<br>Excepteur sint occaecat          |
|                   | <ul> <li></li> </ul>      | >                                        | cupidatat non proident,<br>sunt in culpa qui officia       |
|                   |                           |                                          | deserunt mollit anim id est<br>laborum.                    |
|                   |                           |                                          |                                                            |
|                   |                           |                                          | Title                                                      |
|                   |                           |                                          | Lorem ipsum dolor sit<br>amet, consectetur                 |
|                   |                           |                                          | adipiscing elit, sed do<br>eiusmod tempor incididunt<br>ut |

Po uzupełnieniu formularza należy przejść do następnej sekcji, klikając na niebieską strzałkę, znajdującą się w prawym dolnym rogu strony.

## Afiliacje

Na dane o afiliacji składają się dane wprowadzone w sekcji "Autorzy" oraz dane o instytucji wprowadzone w sekcji "Afiliacja". Kolejność wprowadzanych danych nie ma znaczenia, ponieważ dopiero w kolejnym kroku będzie trzeba połączyć wprowadzoną instytucję z autorem wprowadzonym w sekcji "Autorzy". Afiliacja nie jest równoznaczna z oświadczeniem złożonym na podstawie art. 265 ust. 5 Ustawy Prawo o szkolnictwie wyższym i nauce. Informacja o afiliacji jest taka jak w publikacji, w związku z tym dopuszczalne jest aby autor miał więcej niż jedną afiliację.

Należy podać nazwę instytucji. Poszczególne instytucje można wybrać z listy (trzeba zwrócić uwagę na wskazanie odpowiedniej instytucji w bazie).

Jeśli instytucji nie ma w bazie, należy ją dodać za pomocą opcji "NIE MA NA LIŚCIE". Wyświetli się wówczas formularz do wprowadzenia danych o instytucji. Dodanie instytucji w tym formularzu oznacza dodanie informacji o instytucji do bazy PBN (nie tylko na potrzeby tej konkretnej publikacji). Dane zostaną wprowadzone do bazy dopiero po zapisaniu wprowadzanej publikacji na samym końcu formularza.

Pomimo, iż nie wszystkie pola w formularzu są obowiązkowe, zaleca się wprowadzenie wszystkich danych - większa liczba informacji umożliwi precyzyjną identyfikację instytucji w bazie, co w przypadku wprowadzania kolejnych publikacji dotyczących danej instytucji pozwoli na wybór instytucji z listy.

Gdy dane nie zostaną wprowadzone lub zostaną wprowadzone w nieprawidłowym formacie system wyświetli stosowny komunikat.

| Dane Podstawowe   |                                                                                                    | Afiliacje         | *                               |
|-------------------|----------------------------------------------------------------------------------------------------|-------------------|---------------------------------|
| Autorzy           | Publikacja                                                                                                    | Lista instytucji  |                                 |
| Afiliacje         |                                                                                                    |                   |                                 |
| Otwarty dotęp     | 1                                                                                                    | Dodaj instytucje  | dolor sit                       |
| Abstrakt          | Afiliacje                                                                                                    | Nazwa             | onsectetur                      |
| Dane do ewaluacji | Lista instytucji                                                                                                    |                   | - incididunt                    |
| Podsumowanie      |                                                                                                    | Ulica             | ad minim                        |
|                   | instytu                                                                                                    | Numer domu        | ullamco                         |
|                   | Instytu Fizyki Jądrowej im H.N.ewodniczańskiego (ld: 5dd<br>Instytu Fizyki Jądrowej im J. Niewodniczańskiego (ld: 5dd |                   | quip ex ea                      |
|                   | Polska Akademia Nauk, instytu Geografii i Przestrzenneg<br>Instytu Podstawowyci Problemów Techniki Polskiej Aka       | G Miejscowość     | voluptate                       |
|                   | Akademii Nauk w Warszawie (id. 5dcd3abbc425523652<br>Instytu Biologii Poświadczalnej im. Marcelego Nenckiego          | a<br>Kod pocztowy | pariatur.                       |
|                   | Polska Akademia Nauk Warszawa, Instytu Historii Nauki,                                                                | c                 | proident,                       |
|                   |                                                                                                    |                   | anim id est                     |
|                   |                                                                                                    | Email<br>Email    |                                 |
|                   |                                                                                                    |                   |                                 |
|                   |                                                                                                    | ŵ                 | dolor sit                       |
|                   |                                                                                                    |                   | adipiscing elit, sed do         |
|                   |                                                                                                    |                   | eiusmod tempor incididunt<br>ut |
|                   |                                                                                                    |                   |                                 |

Jeśli wszystkie dane zostały wprowadzone poprawnie, należy kliknąć przycisk "DODAJ".

Po wprowadzeniu instytucji, w sekcji "Afiliacje" zaprezentowane będą osoby wprowadzone w sekcji "Autorzy". Instytucja wprowadzona w tej sekcji musi mieć przypisanego od 1 do wszystkich osób zaraportowanych w sekcji "Autorzy". Jeżeli wprowadzona instytucja nie została wprowadzona do żadnej osoby wyświetlane jest ostrzeżenie, które nie blokuje dalszego wypełniania formularza.

Po wprowadzeniu co najmniej jednej instytucji na ekranie pojawi się formularz w postaci tabeli, w którym do autorów należy przypisać instytucje, do których afiliują.

Wybór afiliacji polega na przypisaniu instytucji do autora, za pomocą checkboxów w odpowiednim polu w tabeli. Jedna osoba może mieć więcej niż jedną afiliację.

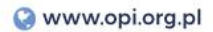

## Afiliacje

## Lista instytucji

| Wprowadź nazwę instytucji | DODAJ |
|---------------------------|-------|
|                           |       |
| Nazwa instytucji          | Akcja |
| Uniwersytet Wrocławski    | Û     |
| Politechnika Warszawska   | ů     |

## Wybór afiliacji

|        |                      | Universitet.Woodensh | olitectritika Watstandka |
|--------|----------------------|----------------------|--------------------------|
|        | Redaktorzy przekładu |                      |                          |
| Jan    |                      | <b>~</b>             |                          |
| Robert |                      |                      |                          |
|        |                      |                      |                          |
|        |                      |                      |                          |
|        |                      |                      |                          |

Aby przejść do następnej sekcji, należy kliknąć na strzałkę, znajdującą się w prawym dolnym rogu strony.

## **Otwarty dostęp**

Sekcję "Otwarty dostęp" reguluje § 2 ust. 10 pkt 4 lit. m Rozporządzenia Ministra Nauki i Szkolnictwa Wyższego z dnia 6 marca 2019 r. w sprawie danych przetwarzanych w Zintegrowanym Systemie Informacji o Szkolnictwie Wyższym i Nauce POL-on.

Z opisem licencji otwartego dostępu oraz dokładnym wyjaśnieniem ich zastosowania można zapoznać się na stronie Creative Commons: https://creativecommons.pl/faq/.

Jeśli publikacja jest udostępniona w otwartym dostępie należy kliknąć odpowiedni checkbox. Po zaznaczeniu tego pola, na ekranie pojawi się stosowny formularz.

Aby uzupełnić pola znajdujące się w formularzu należy wybrać odpowiednią opcję z listy rozwijanej dostępnej dla każdego pola. Rozwinięcie listy następuje po kliknięciu na pole, które należy uzupełnić. W formularzu wszystkie pola są obowiązkowe.

| Dane Podstawowe   |                                                                                                    | ×                                                                                                    |
|-------------------|----------------------------------------------------------------------------------------------------|----------------------------------------------------------------------------------------------------|
| Autorzy           | Publikacia                                                                                                    | ů                                                                                                    |
| Afiliacje         |                                                                                                    | Pomoc                                                                                                    |
| Otwarty dotęp     |                                                                                                    | Title                                                                                                    |
| Abstrakt          | Otwarty dostęp (Open Access)                                                                                                    | Lorem ipsum dolor sit<br>amet, consectetur<br>adioiscing elit. sed do                                                                                                    |
| Dane do ewaluacji | ✓ Publikacja udostępniona w otwartym dostępie                                                                                                    | eiusmod tempor incididunt                                                                                                    |
| Podsumowanie      |                                                                                                    | aliqua. Ut enim ad minim<br>veniam. quis nostrud                                                                                                    |
|                   | Tryb otwartego dostępu          Tryb otwartego dostępu          Tryb otwartego dostępu          Witryna wydawcy       Otwarte repozytorium         Inne          Licencja otwartego dostępu          Data udostępnienia w otwartym dostępie          DD.MM.YYYY           Concurrent dostępnienia w otwartym dostępie | exercitation ullamco<br>laboris nisi ut aliquip ex ea<br>commodo consequat. Duis<br>aute irure dolor in<br>reprehenderit in voluptate<br>velit esse cillum dolore eu<br>fugiat nulla pariatur.<br>Excepteur sint occaecat<br>cupidatat non proident,<br>sunt in culpa qui officia<br>deserunt mollit anim id est<br>laborum. |
|                   | Czas udostępnienia w otwartym dostępie<br>Czas udostępnienia w otwartym dostępie ~                                                                                                    | Title<br>Lorem ipsum dolor sit                                                                                                    |
|                   |                                                                                                    | adipiscing elit, sed do<br>eiusmod tempor incididunt<br>ut                                                                                                    |

Aby przejść do następnej sekcji, należy kliknąć na strzałkę, znajdującą się w prawym dolnym rogu strony.

## Abstrakt

Wypełnianie danych w zakładce "Abstrakt" nie jest obowiązkowe, jednakże zalecane jest ich wprowadzanie.

Aby uzupełnić sekcję "Abstrakt" należy wprowadzić język oraz tekst abstraktu. Język abstraktu należy wybrać z listy podpowiedzi generowanej w oparciu o wprowadzany ciąg znaków. System umożliwia wprowadzenie maksymalnie trzech abstraktów w różnych językach.

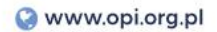

| ne Podstawowe   |                 | 2                                                                                                    |
|-----------------|-----------------|----------------------------------------------------------------------------------------------------|
| torzy           | Publikacja      | <i>u</i> .                                                                                                    |
| iacje           |                 | Pomoc                                                                                                    |
| varty dotęp     |                 | Title                                                                                                    |
| strakt          | Abstrakt        | Lorem ipsum dolor<br>amet, consecte<br>adioiscino elit sed                                                                    |
| ne do ewaluacji |                 | eiusmod tempor incidid                                                                                                    |
| dsumowanie      | angielski v     | aliqua. Ut enim ad mir<br>veniam, quis nost<br>exercitation ullar                                                             |
|                 |                 | laboris nisi ut aliquip ex<br>commodo consequat. I<br>aute irure dolor<br>reprehenderit in volupi<br>velit esse cilium dolore |
|                 |                 | fugiat nulla paria<br>Excepteur sint occar<br>cupidatat non proid<br>sunt in culpa qui of<br>deserunt moliti anim id          |
|                 | polski <u>v</u> | laborum.                                                                                                    |
|                 |                 | Title<br>Lorem ipsum dolor<br>amet, consecta<br>adipiscing elit, sed<br>elusmod tempor incidic                                |
|                 |                 | ut                                                                                                    |
|                 | DODAJ ABSTRAKT  |                                                                                                    |
|                 |                 |                                                                                                    |

Aby przejść do następnej sekcji, należy kliknąć na strzałkę, znajdującą się w prawym dolnym rogu strony.

## Dane do ewaluacji

Dane, które należy wprowadzić w sekcji "DANE DO EWALUACJI" są bardzo ważne z punktu widzenia przyszłej ewaluacji. Zaznaczenie opcji dostępnych w tej sekcji jest istotne pod kątem liczby przyznanych punktów za publikację. Podstawą prawną, która tą kwestię reguluje jest Rozporządzenie Ministra Nauki i Szkolnictwa Wyższego z dnia 22 lutego 2019 r. w sprawie ewaluacji jakości działalności naukowej. Obowiązek wprowadzenia tych danych leży po stronie Importera Publikacji.

Aby uzupełnić dane w tej sekcji należy:

- określić czy monografia naukowa stanowi edycję naukową tekstu źródłowego, klikając na pole typu checkbox (na podstawie § 15 pkt 2 Rozporządzenia Ministra Nauki i Szkolnictwa Wyższego z dnia 22 lutego 2019 r. w sprawie ewaluacji jakości działalności naukowej, który mówi o wartości punktowej dla tego rodzaju publikacji),
- wprowadzić liczbę wszystkich autorów rozdziałów tej monografii naukowej (w tym polu można wprowadzić wyłącznie liczby dodatnie całkowite).

Jeśli w sekcji "Dane podstawowe" zaznaczono, że publikacja stanowi przekład, pojawią się dodatkowe dwa pola:

- monografia stanowi przekład na język polski dzieła istotnego dla nauki lub kultury,

 monografia stanowi przekład na inny język nowożytny dzieła istotnego dla nauki lub kultury, wydanego w języku polskim.

Należy wybrać jedno z nich, nie można zaznaczyć obu pól jednocześnie.

| Dane Podstawowe               |                                                                                            | «                                                                                                    |
|-------------------------------|--------------------------------------------------------------------------------------------|----------------------------------------------------------------------------------------------------|
| Autorzy                       | Publikacja                                                                                 | i                                                                                                    |
| Afiliacje                     |                                                                                            | Pomoc                                                                                                    |
| Otwarty dotęp                 |                                                                                            | Title                                                                                                    |
| Abstrakt<br>Dane do ewaluacji | Dane do ewaluacji                                                                          | Lorem ipsum dolor sit<br>amet, consectetur<br>adipiscing elit, sed do<br>eiusmod tempor incididunt                                                                                                    |
| Podsumowanie                  | Iczba wszystkich autorów monografii naukowej Liczba wszystkich autorów monografii naukowej | ut labore et dolore magna<br>aliqua. Ut enim ad minim<br>veniam, quis nostrud<br>exercitation ullamco<br>laboris nisi ut aliquip ex ea<br>commodo consequat. Duis<br>aute irure dolor in<br>reprehenderit in voluptate<br>velit esse cillum dolore eu<br>fugiat nulla pariatur.<br>Excepteur sint occaecat<br>cupidatat non proident,<br>sunt in culpa qui officia<br>deserunt mollit anim id est<br>laborum. |
|                               |                                                                                            | Title<br>Lorem ipsum dolor sit<br>amet, consectetur<br>adipiscing elit, sed do<br>elusmod tempor incididunt<br>ut                                                                                                    |

Aby przejść do podsumowania, należy kliknąć na strzałkę, znajdującą się w prawym dolnym rogu strony.

## Podsumowanie

W sekcji "Podsumowanie" należy zweryfikować wprowadzone dane. Wprowadzone do poszczególnych sekcji informacje można przejrzeć klikając na poszczególne zakładki w podsumowaniu. Jeśli dane są błędne lub niekompletne, należy je poprawić lub uzupełnić, cofając się za pomocą kliknięcia w strzałkę znajdującą się w lewym dolnym rogu strony lub klikając na odpowiednią zakładkę.

Jeśli wprowadzone dane są poprawne, należy kliknąć na przycisk "ZATWIERDŹ" znajdujący się w prawym dolnym rogu strony - **publikacja została dodana do bazy PBN.** 

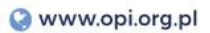

# Publikacja

## Podsumowanie

#### Dane Podstawowe

| Książka                   |                 |                 |                 |      |                 |  |
|---------------------------|-----------------|-----------------|-----------------|------|-----------------|--|
| Tytuł książki             | table           |                 |                 |      |                 |  |
| Rok publikacji            | .left           |                 |                 |      |                 |  |
| Głowny język publikacji   | .table-noborder |                 |                 |      |                 |  |
| Liczba stron              | .table-compact  |                 |                 |      |                 |  |
| Numer tomu                | .table-vertical |                 |                 |      |                 |  |
| Seria wydawnicza          | .table-vertical |                 |                 |      |                 |  |
| Numer w serii wydawniczej | .table-vertical |                 |                 |      |                 |  |
| Numer wydania             | .table-vertical | .table-vertical |                 |      |                 |  |
| Link do pełnego tekstu    | .table-vertical |                 |                 |      |                 |  |
| Wydawca                   | .table-vertical |                 |                 |      |                 |  |
| Miejsce wydania           | .table-vertical |                 |                 |      |                 |  |
| ISBN                      | .table-compact  | ISMN            | .table-vertical | ISSN | .table-vertical |  |
|                           |                 |                 |                 |      |                 |  |

| Słowa kluczowe |                           |
|----------------|---------------------------|
| Język 1        | dhksfstskj 💼 dhksfstskj 🂼 |

- > Źródło
- > Autorzy
- > Konferencja
- > Afiliacje
- > Abstrakt & OpenAccess

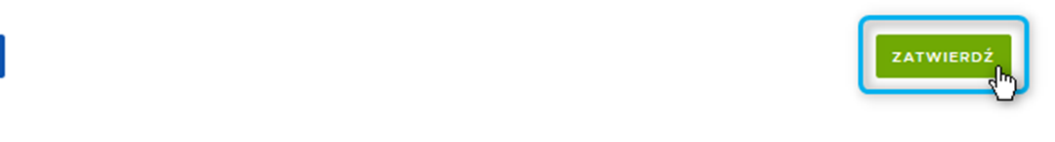

## IV. DODAWANIE ROZDZIAŁU

#### Baza prawna:

§2 ust. 10 pkt 6 Rozporządzenia Ministra Nauki i Szkolnictwa Wyższego z dnia 6 marca 2019 r. w sprawie danych przetwarzanych w Zintegrowanym Systemie Informacji o Szkolnictwie Wyższym i Nauce POL-on

Aby zaraportować rozdział w monografii, w pierwszej kolejności należy zaraportować dane o książce, z której rozdział ten pochodzi. Służy do tego formularz wprowadzania książki pod redakcją. Książka pod redakcją określona jest w rozporządzeniu jako monografia z oznaczonym autorstwem rozdziałów.

Aby zaraportować publikację, należy kliknąć na przycisk "Wybierz" i z zaprezentowanej listy wybrać typ publikacji, który będzie wprowadzany do systemu - w tym przypadku "Rozdział".

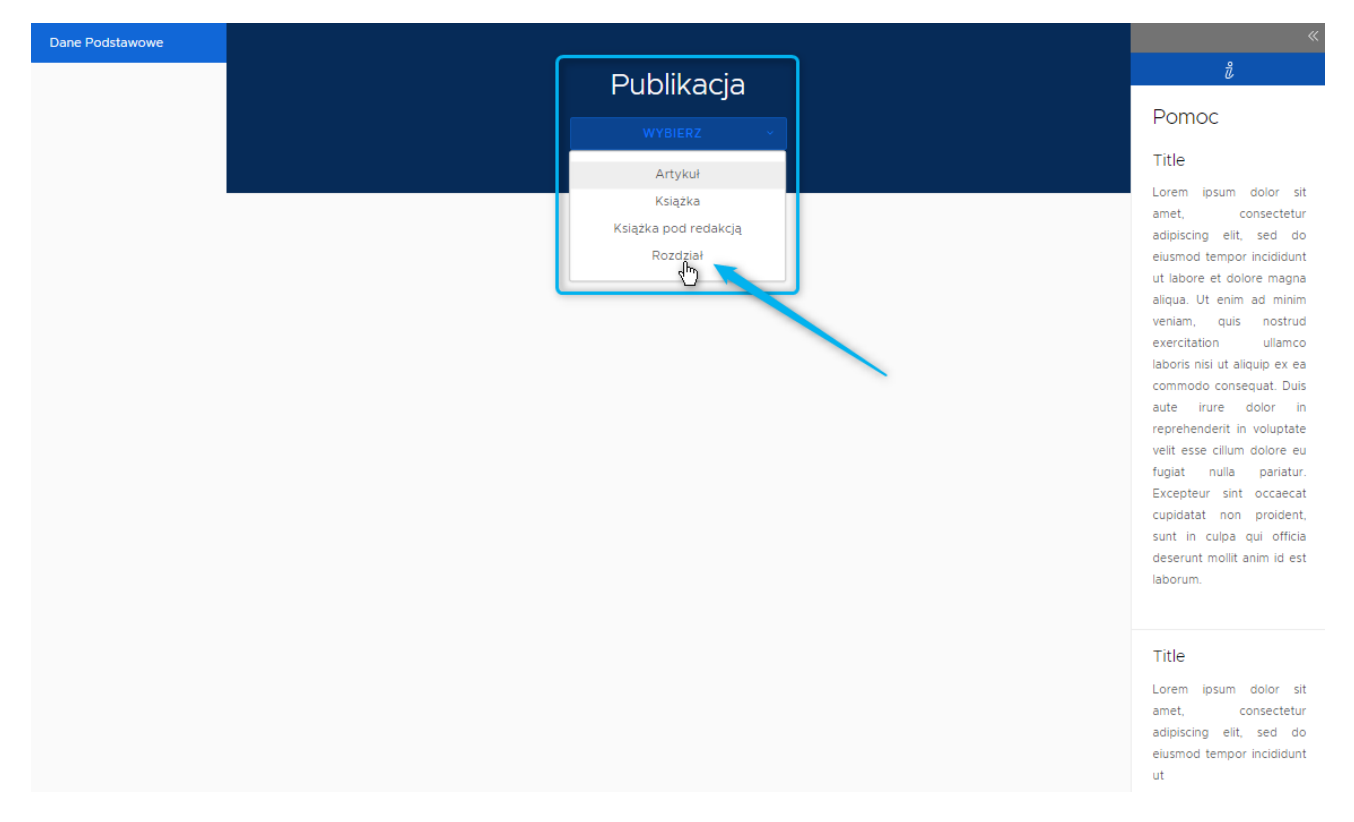

Wyświetli się kreator dodawania rozdziału, podzielony na sekcje.

**UWAGA:** Publikacja zostanie zapisania w bazie danych PBN dopiero po przejściu wszystkich etapów formularza. Do czasu zatwierdzenia danych w podsumowaniu użytkownik może dokonywać modyfikacji lub poprawek w poszczególnych formularzach.

## Dane podstawowe

W sekcji tej raportujemy jedyne podstawowe informacje o rozdziale (reszta informacji np. data opublikowania będzie pochodzić z wybranej w kolejnej sekcji książki). Aby dodać książkę, z której pochodzi rozdział należy uzupełnić formularz "Książka pod redakcją".

**Identyfikator DOI rozdziału** - cyfrowy identyfikator dokumentu elektronicznego, a w przypadku jego braku – adres strony internetowej zawierającej pełny tekst monografii naukowej, jeżeli znajduje się w otwartym dostępie, albo adres strony internetowej zawierającej informacje o monografii; pole wymagane, jeśli nie zostanie wprowadzony link do publikacji poniżej - można zaraportować obydwa pola.

System sprawdza fakt istnienia podanego numeru w bazie DOI: https://www.doi.org/, a także unikatowość DOI w skali całego PBN.

Jeśli podany przez użytkownika nr DOI nie istnieje system nie pozwala zapisać publikacji z takim numerem i wyświetla stosowny komunikat.

Tytuł - pole obowiązkowe,

**Główny język** - pole obowiązkowe, lista języków jest zgodna ze standardem ISO 639-2; język publikacji należy wybierać z listy podpowiedzi generowanej w oparciu o wprowadzany ciąg znaków

Link do pełnego tekstu lub do strony z informacjami o publikacji - wymagane jest podanie DOI albo linku do pełnego tekstu lub do strony z informacjami o publikacji

#### W przypadku nie uzupełnienia któregoś z wymaganych pól system wyświetli stosowny komunikat.

#### Pozostałe pola są fakultatywne, jednakże zaleca się wypełnienie wszystkich pól.

Jeśli poprawnie wprowadzono wszystkie dane należy kliknąć na niebieską strzałkę, znajdującą się w prawym dolnym rogu strony.

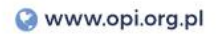

| 5               |                                                                                                    |                                                      |
|-----------------|----------------------------------------------------------------------------------------------------|------------------------------------------------------|
| Dane Podstawowe | Dublikasis                                                                                                    | ů.                                                   |
| Zródło          | Publikacja                                                                                                    | Pomoc                                                |
| Autorzy         | ROZDZIAŁ V                                                                                                    | Title                                                |
| Afiliacje       |                                                                                                    | Lorem ipsum dolor sit                                |
| Abstrakt        |                                                                                                    | amet, consectetur<br>adipiscing elit, sed do         |
| Podsumowanie    | Identyfikator DOI<br>Identyfikator DOI                                                                                               | eiusmod tempor incididunt                            |
|                 | POBIERZ DANE Z SYSTEMU SCOPUS                                                                                                    | aliqua. Ut enim ad minim<br>veniam, quis nostrud     |
|                 |                                                                                                    | laboris nisi ut aliquip ex ea                        |
|                 |                                                                                                    | aute irure dolor in                                  |
|                 | Rozdział                                                                                                    | velit esse cillum dolore eu                          |
|                 | Tytuł<br>Total                                                                                                    | fugiat nulla pariatur.<br>Excepteur sint occaecat    |
|                 | 1 y cui                                                                                                    | cupidatat non proident,<br>sunt in culpa qui officia |
|                 | Główny język<br>Główny język                                                                                                    | deserunt mollit anim id est<br>laborum.              |
|                 | Inne tytuły                                                                                                    | Title                                                |
|                 | DODAJ TYTUL                                                                                                    | Lorem ipsum dolor sit                                |
|                 | Strony od - do Numer tomu                                                                                                    | amet, consectetur<br>adipiscing elit, sed do         |
|                 | Strony od - do Numer tomu                                                                                                    | eiusmod tempor incididunt<br>ut                      |
|                 | Link do pełnego tekstu lub do strony z informacjami o publikacji<br>Link do pełnego tekstu lub do strony z informacjami o publikacji |                                                      |
|                 |                                                                                                    |                                                      |
|                 |                                                                                                    |                                                      |
|                 | Słowa kluczowe                                                                                                    |                                                      |
|                 | DODAJ ZESTAW                                                                                                    |                                                      |
|                 | _                                                                                                    |                                                      |
|                 | <b></b>                                                                                                    |                                                      |

## Źródło

Należy wpisać tytuł książki. Po chwili oczekiwania wyświetli się lista obiektów typu książka pod redakcją, z których należy wybrać tylko jeden obiekt. Publikacja zostanie powiązana z obiektem z tej listy.

Na liście wyboru prezentowane są:

- tytuł książki, tom,
- rok opublikowania książki,
- isbn/ismn/issn książki,
- ikona ORCID informująca o tym, że publikacja pochodzi z ORCID lub została wysłana do ORCID przez PBN.

Gdy dane nie zostaną wprowadzone lub zostaną wprowadzone w nieprawidłowym formacie system wyświetli stosowny komunikat.

Jeśli wszystkie dane będą wprowadzone poprawnie, należy kliknąć przycisk "DODAJ".

| Dane Podstawowe |                        | «                                                        |
|-----------------|------------------------|----------------------------------------------------------|
| Źródło          | Publikacja             | ů                                                        |
| Autorzy         |                        | Pomoc                                                    |
| Afiliacje       |                        | Title                                                    |
| Abstrakt        | Źródło                 | Lorem ipsum dolor sit<br>amet, consectetur               |
| Podsumowanie    |                        | adipiscing elit, sed do<br>eiusmod tempor incididunt     |
|                 | Wprowadź nazwę książki | aliqua. Ut enim ad minim                                 |
|                 |                        | veniam, quis nostrud<br>exercitation ullamco             |
|                 |                        | laboris nisi ut aliquip ex ea<br>commodo consequat. Duis |
|                 |                        | aute irure dolor in<br>reprehenderit in voluptate        |
|                 |                        | velit esse cillum dolore eu<br>fugiat nulla pariatur.    |
|                 |                        | Excepteur sint occaecat                                  |
|                 |                        | sunt in culpa qui officia                                |
|                 |                        | deserunt mollit anim id est<br>laborum.                  |
|                 |                        |                                                          |
|                 |                        | Title                                                    |
|                 |                        | Lorem ipsum dolor sit                                    |
|                 |                        | adipiscing elit, sed do                                  |
|                 |                        | eiusinoa tempor incialdunt<br>ut                         |
|                 |                        |                                                          |

Po uzupełnieniu formularza należy przejść do następnej sekcji, klikając na niebieską strzałkę, znajdującą się w prawym dolnym rogu strony.

## Autorzy

Kształt sekcji "Autorzy" dla monografii będzie zależny od tego, czy książka, która jest źródłem rozdziału stanowi przekład. Domyślnie (jeśli książka nie stanowi przekładu) jest tam dostępne pole "Autorzy". Jeśli książka stanowi przekład ⇒ dostępne będą pola "Autorzy", "Autorzy przekładu".

# 1. W domyślnym formacie sekcji "Autorzy" (jeżeli książka, z której pochodzi rozdział nie stanowi przekładu) należy wprowadzić wymagane dane:

**imię i nazwisko autora** - po wprowadzeniu ciągu znaków wyświetli się lista autorów, z których należy wybrać autora/autorów wprowadzanej publikacji - książka musi posiadać co najmniej jednego autora.

#### Osoby na liście oznaczone są ikonami:

ORCID – informująca o tym, że autor ma powiązane konto PBN z ORCID,

POL-on – informująca o tym, że wybrany autor znajduje się w rejestrach POL-on

Jeśli autora nie ma w bazie, należy go dodać za pomocą opcji "NIE MA NA LIŚCIE". Wyświetli się wówczas formularz do wprowadzenia danych o autorze. Dodanie autora w tym formularzu oznacza dodanie informacji

o osobie do bazy PBN (nie tylko na potrzeby tej konkretnej publikacji). Dane zostaną wprowadzone do bazy dopiero po zapisaniu wprowadzanej publikacji na samym końcu formularza.

Pomimo, iż wprowadzenie numeru ORCID w formularzu jest nieobowiązkowe, zaleca się wprowadzenie wszystkich danych - numer ORCID umożliwi precyzyjną identyfikację użytkownika w bazie, co w przypadku wprowadzania kolejnych publikacji z udziałem tej samej osoby pozwoli na jego wybór z listy.

W przypadku wprowadzenia numeru ORCID system pobierze dane autora z ORCID. Numer musi być unikatowy w skali bazy danych. Nie można wprowadzić numeru, który występuje już w bazie PBN. Numer musi natomiast istnieć w bazie danych ORCID. Jeżeli wprowadzony nr ORCID nie istnieje w bazie ORCID system wyświetli stosowny komunikat.

Gdy dane nie zostaną wprowadzone lub zostaną wprowadzone w nieprawidłowym formacie system wyświetli stosowny komunikat.

| Dane Podstawowe |                                                           |                            | ×                                                                                                    |
|-----------------|-----------------------------------------------------------|----------------------------|----------------------------------------------------------------------------------------------------|
| Źródło          | Publikacja                                                | Autom                      | Ŭ                                                                                                    |
| Autorzy         |                                                           | Autorzy                    | moc                                                                                                    |
| Afiliacje       |                                                           | Dodaj autora               | e<br>m ipsum dolor sit                                                                                                    |
| Abstrakt        | Autorzy                                                   | Numer ORCID<br>Numer ORCID | t, consectetur                                                                                                    |
| Podsumowanie    |                                                           | Imiona                     | mod tempor incididunt                                                                                                    |
|                 | Przemysław<br>Mieczysława<br>NIE MA NA LIŚCIE<br>Nazwisko | Narwisko                   | a. Ut enim ad minim<br>am, quis nostrud<br>citation ullamco                                                               |
|                 |                                                           | ů                          | modo consequat. Duis                                                                                                    |
|                 |                                                           |                            | reprehenderit in voluptate                                                                                                |
|                 |                                                           |                            | velit esse cillum dolore eu<br>fugiat nulla pariatur.                                                                     |
|                 | <                                                         |                            | Excepteur sint occaecat<br>cupidatat non proident,<br>sunt in culpa qui officia<br>deserunt mollit anim id est<br>laborum |
|                 |                                                           |                            | aboran.                                                                                                    |
|                 |                                                           |                            | Title                                                                                                    |
|                 |                                                           |                            | Lorem ipsum dolor sit                                                                                                    |
|                 |                                                           |                            | adipiscing elit, sed do                                                                                                   |
|                 |                                                           |                            | eiusmoa tempor incididunt<br>ut                                                                                           |

Jeśli wszystkie dane zostały wprowadzone poprawnie, należy kliknąć przycisk "DODAJ".

# **2.** Jeśli książka, z której pochodzi rozdział stanowi przekład, w sekcji "Autorzy" należy wprowadzić wymagane dane:

**a) imię i nazwisko autora** - po chwili oczekiwania wyświetli się lista osób, z których należy wybrać autora/autorów wprowadzanej publikacji - książka musi posiadać co najmniej jednego autora.

#### Osoby na liście oznaczone są ikonami:

ORCID – informująca o tym, że autor ma powiązane konto PBN z ORCID,

POL-on – informująca o tym, że wybrany autor znajduje się w rejestrach POL-on.

Jeśli autora nie ma w bazie, należy go dodać za pomocą opcji "NIE MA NA LIŚCIE". Wyświetli się wówczas formularz do wprowadzenia danych o autorze. Dodanie autora w tym formularzu oznacza dodanie informacji o osobie do bazy PBN (nie tylko na potrzeby tej konkretnej publikacji). Dane zostaną wprowadzone do bazy dopiero po zapisaniu wprowadzanej publikacji na samym końcu formularza.

Pomimo, iż wprowadzenie numeru ORCID w formularzu jest nieobowiązkowe, zaleca się wprowadzenie wszystkich danych - numer ORCID umożliwi precyzyjną identyfikację użytkownika w bazie, co w przypadku wprowadzania kolejnych publikacji z udziałem tej samej osoby pozwoli na jego wybór z listy.

W przypadku wprowadzenia numeru ORCID system pobierze dane autora z ORCID. Numer musi być unikatowy w skali bazy danych. Nie można wprowadzić numeru, który występuje już w bazie PBN. Numer musi natomiast istnieć w bazie danych ORCID. Jeżeli wprowadzony nr ORCID nie istnieje w bazie ORCID system wyświetli stosowny komunikat.

Gdy dane nie zostaną wprowadzone lub zostaną wprowadzone w nieprawidłowym formacie system wyświetli stosowny komunikat.

| Publikacia                                |                              |          |       | ů                                          |
|-------------------------------------------|------------------------------|----------|-------|--------------------------------------------|
|                                           | utorzy                       |          |       |                                            |
| Autorzy                                   | <b>7</b> Dodaj autora        |          |       | DODAJ                                      |
| Przemysłav                                | Numer ORCID                  |          |       |                                            |
| Meczysław<br>NIE MA NA LIŚCIE<br>Nazwisko | Imiona                       |          |       |                                            |
|                                           | Nazwisko                     |          |       |                                            |
| Autorzy przekładu                         |                              | <u>ٿ</u> |       |                                            |
| Wprowadź imię/nazwisko autora przekłac    | u                            |          | DODAJ | deserunt mollit anim id est<br>Iaborum.    |
| Nazwisko                                  | Imiona                       | ORCID    | Akcja | Title                                      |
|                                           | Nie dodano autorów przekładu |          |       | Lorem ipsum dolor sit<br>amet, consectetur |

Jeśli wszystkie dane zostały wprowadzone poprawnie, należy kliknąć przycisk "DODAJ".

**b) imię i nazwisko autora przekładu** - po wprowadzeniu ciągu znaków wyświetli się lista osób, z których należy wybrać autora/autorów wprowadzanej publikacji - książka musi posiadać co najmniej jednego autora.

#### Osoby na liście oznaczone są ikonami:

ORCID – informująca o tym, że autor ma powiązane konto PBN z ORCID,

POL-on – informująca o tym, że wybrany autor znajduje się w rejestrach POL-on.

Jeśli autora nie ma w bazie, należy go dodać za pomocą opcji "NIE MA NA LIŚCIE". Wyświetli się wówczas formularz do wprowadzenia danych o autorze. Dodanie autora w tym formularzu oznacza dodanie informacji o osobie do bazy PBN (nie tylko na potrzeby tej konkretnej publikacji). Dane zostaną wprowadzone do bazy dopiero po zapisaniu wprowadzanej publikacji na samym końcu formularza.

Pomimo, iż wprowadzenie numeru ORCID w formularzu jest nieobowiązkowe, zaleca się wprowadzenie wszystkich danych - numer ORCID umożliwi precyzyjną identyfikację użytkownika w bazie, co w przypadku wprowadzania kolejnych publikacji z udziałem tej samej osoby pozwoli na jego wybór z listy.

W przypadku wprowadzenia numeru ORCID system pobierze dane autora z ORCID. Numer musi być unikatowy w skali bazy danych. Nie można wprowadzić numeru, który występuje już w bazie PBN. Numer musi natomiast istnieć w bazie danych ORCID. Jeżeli wprowadzony nr ORCID nie istnieje w bazie ORCID system wyświetli stosowny komunikat.

Gdy dane nie zostaną wprowadzone lub zostaną wprowadzone w nieprawidłowym formacie system wyświetli stosowny komunikat.

| Publikacja                     |                                                     |       |
|--------------------------------|-----------------------------------------------------|-------|
|                                | Autorzy przekładu                                   |       |
| Autorzy                        | Dodai autora przekładu                              | LADOD |
| Wprowadź imię/nazwisko au      | Nora - Numer ORCID                                  |       |
| Nazwisk                        | o Imiona                                            |       |
|                                | Nazwisko Worowadž imie/nazwisko redaktora przekładu | LAGOD |
| Autorzy przek                  | ladu                                                |       |
|                                |                                                     | DODAJ |
| Ann L<br>Ann<br>Jo-ann         |                                                     |       |
| Ann-mary /<br>NIE MA NA LIŚCIE |                                                     | Akcja |

Jeśli wszystkie dane zostały wprowadzone poprawnie, należy kliknąć przycisk "DODAJ".

Po uzupełnieniu formularza należy przejść do następnej sekcji, klikając na niebieską strzałkę, znajdującą się w prawym dolnym rogu strony.

## Afiliacje

Na dane o afiliacji składają się dane wprowadzone w sekcji "Autorzy" oraz dane o instytucji wprowadzone w sekcji "Afiliacja". Kolejność wprowadzanych danych nie ma znaczenia, ponieważ dopiero w kolejnym kroku będzie trzeba połączyć wprowadzoną instytucję z autorem wprowadzonym w sekcji "Autorzy". Afiliacja nie jest równoznaczna z oświadczeniem złożonym na podstawie art. 265 ust. 5 Ustawy Prawo o szkolnictwie wyższym i nauce. Informacja o afiliacji jest taka jak w publikacji, w związku z tym dopuszczalne jest aby autor miał więcej niż jedną afiliację.

Należy podać nazwę instytucji. Poszczególne instytucje można wybrać z listy (trzeba zwrócić uwagę na wskazanie odpowiedniej instytucji w bazie).

Jeśli instytucji nie ma w bazie, należy ją dodać za pomocą opcji "NIE MA NA LIŚCIE". Wyświetli się wówczas formularz do wprowadzenia danych o instytucji. Dodanie instytucji w tym formularzu oznacza dodanie informacji o instytucji do bazy PBN (nie tylko na potrzeby tej konkretnej publikacji). Dane zostaną wprowadzone do bazy dopiero po zapisaniu wprowadzanej publikacji na samym końcu formularza.

Pomimo, iż nie wszystkie pola w formularzu są obowiązkowe, zaleca się wprowadzenie wszystkich danych - większa liczba informacji umożliwi precyzyjną identyfikację instytucji w bazie, co w przypadku wprowadzania kolejnych publikacji dotyczących danej instytucji pozwoli na wybór instytucji z listy.

Gdy dane nie zostaną wprowadzone lub zostaną wprowadzone w nieprawidłowym formacie system wyświetli stosowny komunikat.

Jeśli wszystkie dane zostały wprowadzone poprawnie, należy kliknąć przycisk "DODAJ".

| Dane Podstawowe   |                                                                                                    | Afiliacje                         | *                              |
|-------------------|----------------------------------------------------------------------------------------------------|-----------------------------------|--------------------------------|
| Autorzy           | Publikacja                                                                                                    | Lista instytucji                  |                                |
| Afiliacje         |                                                                                                    | DODAJ.                            |                                |
| Otwarty dotęp     | 1                                                                                                    | Dodaj instytucję                  | dolor sit                      |
| Abstrakt          | Afiliacje                                                                                                    | Nazwa                             | onsectetur                     |
| Dane do ewaluacji | Lista instytucji                                                                                                    |                                   | r incididunt                   |
| Podsumowanie      |                                                                                                    | Ulica                             | ad minim                       |
|                   | instytu<br>Instytu Eizyki ladrowaj im U Navodniczańskiego (id: 5d                                                                                                    | Numer domu                        | ullamco                        |
|                   | Instytu Fizyki Jądrowej im L Niewodniczańskiego (id: 5d<br>Instytu Fizyki Jądrowej im L Niewodniczańskiego (id: 5d<br>Polska Akarlemia Nauk Justytu Geografii i Przestrzenne | co Visirzannić                    | quat. Duis                     |
|                   | Instytu Podstawowych Problemów Techniki Polskiej Aka<br>Akademii Nauk w Marczawie (id: 5drd336br425523e52                                                                    | 9 mingscowosc                     | voluptate                      |
|                   | Instytu Biologii Doświadczalnej im. Marcelego Nenckiego                                                                                                    | o Kod pocztowy                    | pariatur.                      |
|                   | Polska Akademia Nauk Warszawa, Instytu Historii Nauki                                                                                                    | C Kraj                            | proident,<br>qui officia       |
|                   |                                                                                                    |                                   | anim id est                    |
|                   |                                                                                                    | Email<br>Email                    |                                |
|                   |                                                                                                    |                                   |                                |
|                   |                                                                                                    | ŵ                                 | dolor sit                      |
|                   |                                                                                                    | adipiscing e<br>eiusmod tem<br>ut | elit, sed do<br>por incididunt |
|                   |                                                                                                    |                                   |                                |

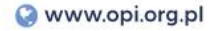

Po wprowadzeniu instytucji, w sekcji "Afiliacje" zaprezentowane będą osoby wprowadzone w sekcji "Autorzy". Instytucja wprowadzona w tej sekcji musi mieć przypisanego od 1 do wszystkich osób zaraportowanych w sekcji "Autorzy". Jeżeli wprowadzona instytucja nie została wprowadzona do żadnej osoby wyświetlane jest ostrzeżenie, które nie blokuje dalszego wypełniania formularza.

Po wprowadzeniu co najmniej jednej instytucji na ekranie pojawi się formularz w postaci tabeli, w którym do autorów należy przypisać instytucje, do których afiliują.

Wybór afiliacji polega na przypisaniu instytucji do autora, za pomocą checkboxów w odpowiednim polu w tabeli. Jedna osoba może mieć więcej niż jedną afiliację.

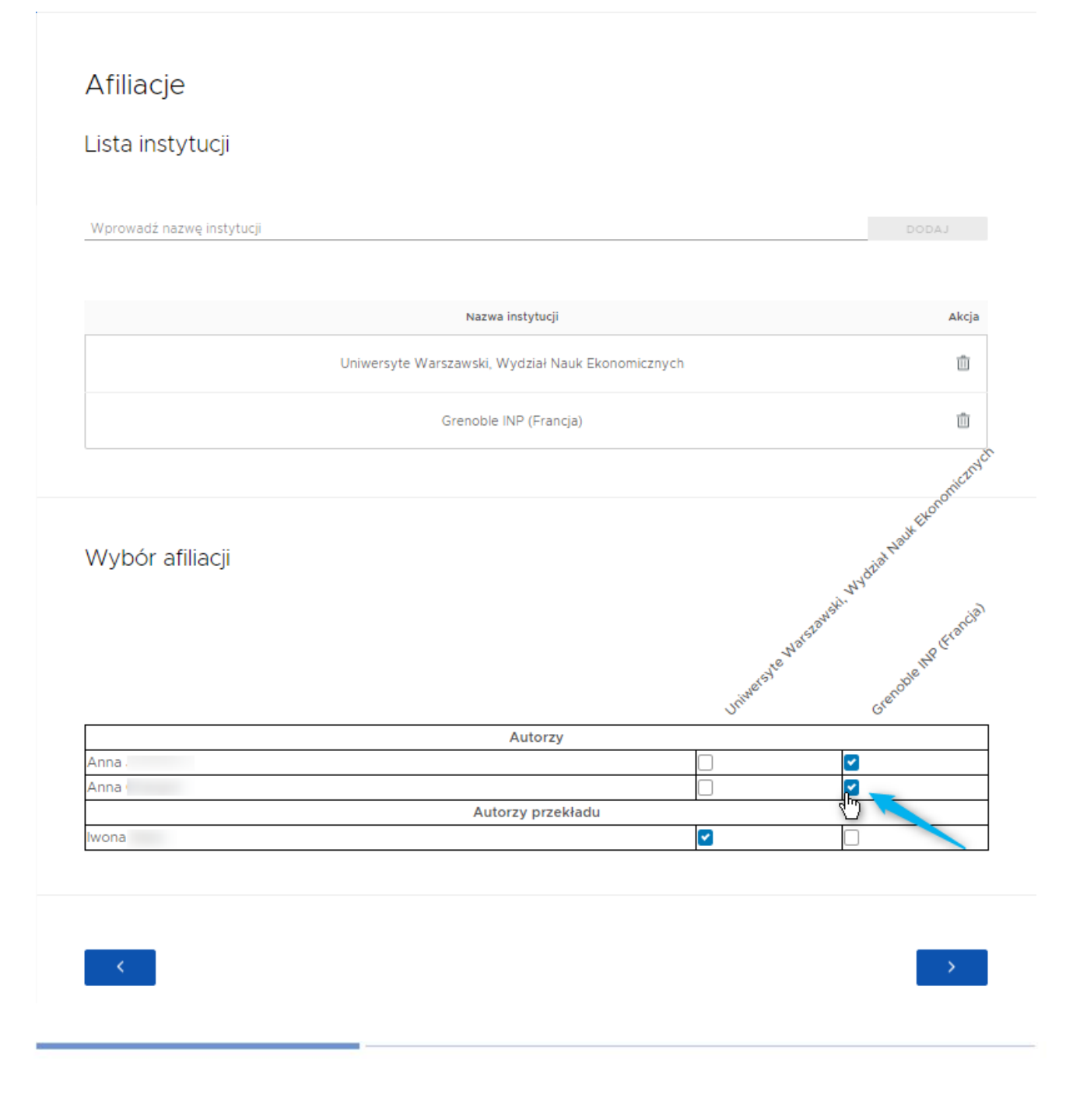

Aby przejść do następnej sekcji, należy kliknąć na strzałkę, znajdującą się w prawym dolnym rogu strony.

## Abstrakt

Wypełnianie danych w zakładce "Abstrakt" nie jest obowiązkowe, jednakże zalecane jest ich wprowadzanie.

Aby uzupełnić sekcję "Abstrakt" należy wprowadzić język oraz tekst abstraktu. Język abstraktu należy wybrać z listy podpowiedzi generowanej w oparciu o wprowadzany ciąg znaków. System umożliwia wprowadzenie maksymalnie trzech abstraktów w różnych językach.

|                | «                                                                                                  |
|----------------|----------------------------------------------------------------------------------------------------|
| Publikacia     | ů                                                                                                  |
|                | Pomoc                                                                                              |
|                | Title                                                                                              |
| Abstrakt       | Lorem ipsum dolor sit<br>amet, consectetur<br>adipiscing elit, sed do<br>eiusmod tempor incididunt |
| polski ~       | ut labore et dolore magna<br>aliqua. Ut enim ad minim<br>veniam, quis nostrud                      |
|                | exercitation ullamco<br>laboris nisi ut aliquip ex ea<br>commodo consequat. Duis                   |
| ۵              | aute irure dolor in<br>reprehenderit in voluptate<br>velit esse cillum dolore eu                   |
|                | fugiat nulla pariatur.<br>Excepteur sint occaecat<br>cupidatat non proident,                       |
|                | sunt in culpa qui officia<br>deserunt mollit anim id est<br>laborum.                               |
| angletski ~    |                                                                                                    |
|                | Title<br>Lorem ipsum dolor sit                                                                     |
|                | amet, consectetur<br>adipiscing elit, sed do<br>eiusmod tempor incididunt<br>ut                    |
|                |                                                                                                    |
| DODAJ ABSTRAKT |                                                                                                    |
|                |                                                                                                    |
| C              |                                                                                                    |

Aby przejść do podsumowania, należy kliknąć na strzałkę, znajdującą się w prawym dolnym rogu strony.

## Podsumowanie

W sekcji "Podsumowanie" należy zweryfikować wprowadzone dane. Wprowadzone do poszczególnych sekcji informacje można przejrzeć klikając na poszczególne zakładki w podsumowaniu. Jeśli dane są błędne lub niekompletne, należy je poprawić lub uzupełnić, cofając się za pomocą kliknięcia w strzałkę znajdującą się w lewym dolnym rogu strony lub klikając na odpowiednią zakładkę.

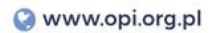

Jeśli wprowadzone dane są poprawne, należy kliknąć na przycisk "ZATWIERDŹ" znajdujący się w prawym dolnym rogu strony - **publikacja została dodana do bazy PBN.** 

| Publikacja   |  |
|--------------|--|
| Podsumowanie |  |

#### Dane Podstawowe

| Książka                   |                 |      |                 |      |                 |
|---------------------------|-----------------|------|-----------------|------|-----------------|
| Tytuł książki             | table           |      |                 |      |                 |
| Rok publikacji            | Jeft            |      |                 |      |                 |
| Głowny język publikacji   | .table-noborder |      |                 |      |                 |
| Liczba stron              | .table-compact  |      |                 |      |                 |
| Numer tomu                | .table-vertical |      |                 |      |                 |
| Seria wydawnicza          | .table-vertical |      |                 |      |                 |
| Numer w serii wydawniczej | .table-vertical |      |                 |      |                 |
| Numer wydania             | .table-vertical |      |                 |      |                 |
| Link do pełnego tekstu    | .table-vertical |      |                 |      |                 |
| Wydawca                   | .table-vertical |      |                 |      |                 |
| Miejsce wydania           | .table-vertical |      |                 |      |                 |
| ISBN                      | .table-compact  | ISMN | .table-vertical | ISSN | .table-vertical |

| Słowa kluczowe |                           |
|----------------|---------------------------|
| Język 1        | dhksfstskj 💼 dhksfstskj 💼 |

- > Źródło
- > Autorzy
- > Konferencja
- > Afiliacje

> Abstrakt & OpenAccess

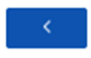

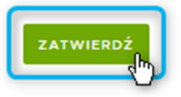

## V. Jak poprawnie wprowadzić numer DOI?

**DOI (Digital Object Identifier)** to cyfrowy identyfikator dowolnego przedmiotu własności intelektualnej, który jest przypisany na stałe do danego obiektu – numer DOI może zostać nadany każdej jednostce własności intelektualnej takiej jak: książka, artykuł, rozdział w książce, numer czasopisma itp. Funkcją identyfikatora DOI jest identyfikacja obiektu w sieciach cyfrowych w powiązaniu z aktualnymi danymi na jego temat. W odróżnieniu od identyfikatorów URL, DOI jest przypisany na stałe do dokumentu.

Raz nadany numer DOI nie może ulec zmianie, nawet jeśli prawa własności do niego zostaną przeniesione na inną instytucję. W przypadku gdy dokument zostanie kiedykolwiek usunięty, jego numer nie może być ponownie wykorzystany.

Identyfikator DOI nie jest przydzielany, a indywidualnie tworzony przez osobę rejestrującą.

#### Struktura numeru DOI

Numer DOI składa się z prefixu (przedrostka) i sufixu (końcówki) oddzielonych ukośnikiem, przykładowo:

#### 10.1000.10/123456, gdzie:

- 10.1000.10 przedrostek, gdzie "10" informuje, że mamy do czynienia z identyfikatorem DOI (każdy numer DOI zaczyna się od "10"), a 1000.10 to numer przypisany do wydawcy (Publisher ID).
- 123456 sufix jest unikalny dla danego dokumentu i może być dowolnym ciągiem znaków alfanumerycznych. Jest nadawany przez samego wydawcę, który musi zagwarantować, że będzie on unikatowy dla każdego publikowanego przez niego dzieła. Jeżeli dany dokument posiada już inny identyfikator (np. ISBN, ISSN), wówczas może on być zastosowany jako przyrostek w numerze DOI, np. konstrukcja sufixu DOI z użyciem ISSN może wyglądać następująco: 10.1038/issn.1476-4687 (należy wprowadzić numer ISSN poprzedzając go małymi literami issn i kropką).

Limit długości DOI, zarówno nazwy, jak i przedrostka lub sufiksu nie jest zdefiniowany.

W systemie PBN numer DOI traktowany jest jako główny identyfikator publikacji. Musi być unikatowy, co oznacza że system nie pozwoli na wprowadzenie publikacji z numerem DOI, który istnieje już w bazie w skali całego PBN.

#### Jak będziemy sprawdzać unikatowość numeru DOI w systemie PBN?

Unikatowość identyfikatora DOI polega na tym, że jeden numer DOI, podany podczas raportowania danych o jednym obiekcie nie może zostać użyty ponownie podczas raportowania danych o innym obiekcie.

#### Przykłady:

 numer DOI podany podczas raportowania danych o książce zostanie zweryfikowany przez system i zapisany w bazie. Tego samego numeru NIE MOŻNA wprowadzić podczas raportowania danych o rozdziale pochodzącym z tej książki. Rozdział należy powiązać z tą książką. W przypadku gdy rozdział posiada swój numer DOI, również należy go wprowadzić – ale nie może być to ten sam identyfikator, który został już wprowadzony do danych o książce,  nie należy wprowadzić do danych o artykule numeru DOI, który został nadany numerowi czasopisma. Artykuł należy powiązać z danym numerem czasopisma dla, którego należy wprowadzić DOI. W przypadku gdy artykuł posiada swój numer DOI, również należy go wprowadzić – ale nie może być to ten sam identyfikator, który został już wprowadzony do danych o numerze czasopisma.